# DEUTSCH

# Liesegang Flüssigkristall-Projektor

dv325

# BEDIENUNGSANLEITUNG

Wir möchten uns dafür bedanken, daß Sie sich für den Flüssigkristall-Projektor von Liesegang entschieden haben. Bitte lesen Sie diese Bedienungsanleitung aufmerksam durch, um den Projektor richtig bedienen zu können. Danach sollten Sie die Bedienungsanleitung für spätere Nachschlagzwecke sorgfältig aufbewahren.

# Beschreibung

Dieser Flüssigkristall-Projektor kann verschiedene Computer-Signale und NTSC / PAL / SECAM / Videosignale anzeigen.

# Merkmale

#### (1) Hervorragende Helligkeit Hochwirksames optisches System mit einer UHP-Lampe stellt hohe Helligkeit sicher.

- (2) Hohe Auflösung Drei separate Flüssigkristall-Tafeln hoher Definition werden für die R-, G- und B-Signale verwendet.
- (3) Kompakte Ausführung, geringes Gewicht für einfachen Transport
- (4) RGB-Ausgang
- (5) RS232C Kommunikation
- (6) Maus-Emulation
- (7) Manuelle Zoom und Scharfeinstellung
- (8) Entspricht den VESA DDC1/2B Spezifikationen
- (9) Automatische Einstellungsfunktion

# Inhalt

### Seite

| /                                  |
|------------------------------------|
| Vor der Verwendung2                |
| Inhalt des Versandkartons7         |
| Bezeichnung der                    |
| Bedienungselemente und             |
| ihre Funktionen7                   |
| Installation11                     |
| Grundlegende Bedienungsvorgänge.12 |
| Einstellungen und Funktionen15     |
| Anschluß an die Videosignal-       |
| Eingangsbuchsen19                  |
| Anschluß an die RGB-Signal-        |
| Eingangsbuchsen19                  |
| Anschluß on die                    |
| Steuersignalbuchse22               |
| Beispiel der Systemeinstellung27   |
| Reinigen des Luftfilters28         |
| Lampe29                            |
| Tabelle der Meldungen31            |
| Störungsbeseitigung32              |
| Technische Daten33                 |
|                                    |

# Vor der Verwendung

 $\langle Vor der Verwendung \rangle$ 

Bildmarkierungen Verschiedene Bildmarkierungen werden an diesem Produkt und in der Bedienungsanleitung verwendet, damit das Produkt richtig und sicher verwendet werden kann und um Verletzungs- und Beschädigungsgefahr zu vermeiden.

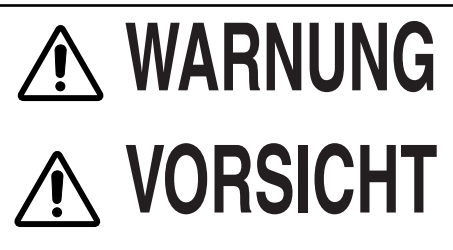

Unter diesem Titel sind Punkte aufgeführt, die unbedingt eingehalten werden müssen, da sonst Todes- oder Verletzungsgefahr besteht.

Unter diesem Titel sind Punkte aufgeführt, die unbedingt eingehalten werden müssen, da sonst Verletzungs- und Beschädigungsgefahr besteht.

Beispiele der Bildmarkierungen

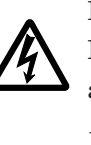

Die Markierung  $\triangle$  weist auf eine Warnung (einschließlich Vorsicht) hin. Einschlägige Einzelheiten der Warnung sind in der Bildmarkierung angegeben (die linke Bildmarkierung weist auf Stromschlaggefahr hin).

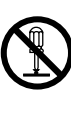

Die Markierung ⊗ weist auf ein Verbot hin. Die verbotene Aktion ist in der oder in der Nähe der Markierung angegeben (die linke Markierung weist auf ein Verbot der Demontage hin).

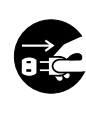

Die Markierung ● weist auf einen Vorgang hin, der unbedingt ausgeführt werden muß. Der einschlägige Vorgang ist in der Markierung angegeben (die linke Markierung weist darauf hin, daß der Netzstecker von der Netzdose abgezogen werden muß).

# (Sicherheitsmaßnahmen)

# **A Warnung**

### Diese Einheit nur an einem stabilen Ort installieren.

Diese Einheit niemals auf einer wackeligen Unterlage, einem

wackeligen Unterlage, einem schwachen Ständer, einem geneigten Boden usw installioren Die Finheit könnte herunt

usw, installieren. Die Einheit könnte herunterbzw, umfallen und zu Verletzungen führen.

### Niemals das Gehäuse öffnen.

Das Gehäuse nicht öffnen. Im Inneren des Gehäuses herrscht Hochspannung an, so daß Stromschlaggefahr bestent. Prüfungen, Einstellungen

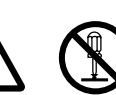

Stromsch- Demontalaggefahr geverbot

und Reparaturen im Inneren des Gehäuses sollten nur von Ihrem Fachhändler ausgeführt werden.

### Niemals diese Einheit

**modifizieren.** Diese Einheit niemals modifizieren. Anderenfalls kann es zu Feuer, Stromschlag usw. kommen.

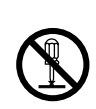

Demontageverbot Die Einheit niemals im Badezimmer usw. verwenden

Die Einheit niemals im Badezimmer usw. verwenden. Anderenfalls kann es zu einem Feuer, Stromschlag usw. kommen.

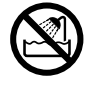

Nicht in der Nähe von Wasser verwenden

Niemals direkt in das Objektiv blicken, wenn die Lampe eingeschaltet ist.

Niemals direkt in das Objektiv blicken, wenn die Lampe eingeschaltet ist. Da eine starke Lampe verwendet wird, kann Ihr Sehvermögen

beeinträchtigt werden. Besonders in Anwensenheit von Kindern auf diesen Punkt achten.

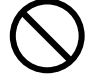

#### Nur die spezifizierte Stromversorgung verwenden.

Diese Einheit nur mit der spezifizierten Netzspannung betreiben. Anderenfalls kann es zu Feuer, Stromschlag usw. kommen.

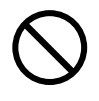

# (Sicherheitsmaßnahmen)

# **A Warnung**

### Falls eine ungewöhnliche

**Bedingung auftritt.** • Falls bei normaler Verwendung dieser Einheit ungewöhnlicher Geruch oder Rauch auftritt, kann es zu Stromschlag usw. kommen. Wird eine ungewöhnliche Bedingung festgestellt, sofort die Stromversorgung ausschalten und den Netzstecker von der Netzdose abziehen. Darauf achten, daß die Rauchentwicklung usw. eingestellt wird. Wenden Sie sich danach an

Ihren Fachhändler, damit dieser die erforderliche Reparatur ausführen kann.

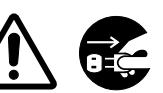

Reparatur ausführen kann. Versuchen Sie niemals selbst diese Einheit zu reparieren, da dies sehr gefährlich sein kann.

von Netzdose abziehen.

Netzstecke

- Nach Auftreten einer Störung (wie "kein Bild", "kein Ton", "ungewöhnlicher Ton" usw.) diese Einheit nicht verwenden. Anderenfalls kann es zu Feuer, Stromschlag usw. kommen. Sofort die Stromversorgung ausschalten und den Netzschalter ziehen. Wenden Sie sich danach an Ihren Fachhändler, damit dieser die erforderliche Reparatur ausführen kann.
- Falls Wasser usw. in das Innere der Einheit gelangt, sofort die Stromversorgung ausschalten und den Netzstecker ziehen. Wenden Sie sich danach an Ihren Fachhändler. Falls Sie die Einheit in diesem Zustand verwenden, kann es zu Feuer, Stromschlag usw. kommen.

#### ■ Niemals Fremdmaterial einführen.

• Niemals metallische oder brennbare Objekte durch die Belüftungslöcher usw. einführen. Anderenfalls kann es zu einem Feuer, Stromschlag usw. kommen.

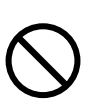

 Falls Fremdmaterial in das Innere der Einheit gelangt, sofort die Stromversorgung ausschalten und den Netzstecker von der Netzdose abziehen. Wenden Sie sich danach an Ihren Fachhändler. Falls die Einheit in diesem Zustand verwendet wird, kann es zu einem Feuer, Stromschlag usw. kommen. Besondere Vorsicht ist geboten, wenn sich Kinder in der Nähe der Einheit befinden.

### Niemals einen mit Flüssigkeit gefüllten Behälter usw. auf dieser Einheit abstellen.

Niemals eine Vase, einen Blumentopf, Kosmetika, Medikamente oder Wasser bzw. kleine Objekte auf dieser Einheit abstellen bzw. ablegen. Falls verschüttete Flüssigkeit in das Innere der Einheit gelangt, kann es zu einem Feuer, Stromschlag usw. kommen.

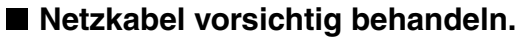

- Die Netzdose und den Netzeinlaß dieses Gerätes richtig verbinden.
- Das Netzkabel nicht zerkratzen, nicht beschädigen und nicht ändern. Auch nicht zu stark biegen. Niemals schwere Gegenstände auf dem Netzkabel abstellen, das Netzkabel nicht erwärmen und niemals am Netzkabel ziehen.

Anderenfalls kann das Netzkabel beschädigt werden, so daß es zu einem Feuer, Stromschlag usw. kommt.

- Niemals am Netzkabel ziehen.
- Keine schweren Gegenstände am Netzkabel abstellen.
- · Das Netzkabel nicht beschädigen.
- Das Netzkabel nicht in der Nähe von Heizgeräten anordnen.
- Darauf achten, daß diese Einheit nicht auf dem Netzkabel abgestellt wird. Das Netzkabel könnte beschüdigt werden und Feuer, Stromschlag usw. verursachen. Falls das Netzkabel unter einem Teppich usw. verlegt wird, können unbeabsichtigt schwere Gegenstände darauf abgestellt werden.
- Falls das Netzkabel beschüdigt ist (freiliegender Draht, unterbrochener Draht usw.), ein neues Netzkabel bei Ihrem Fachhändler besorgen. Anderenfalls kann es zu Feuer, Stromschlag usw. kommen.

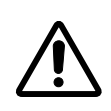

- Darauf achten, daß das Netzkabel nicht verschmutzt ist und richtig in die Netzdose eingesteckt werden kann. Bei einem verschmutzten oder nicht richtig angeschlossenem Netzkabel kann es zu Feuer, Stromschlag usw. kommen.
- Da bei eingeschalteter Lampe hohe Temperaturen erzeugt werden, dürfen keine Gegenstände vor die Linse gelegt werden.

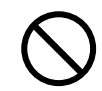

# **Warnung**

#### Erschütterungen vermeiden.

Falls Sie diese Einheit fallen lassen oder das Gehäuse beschädigt ist, sofort den Stromschalter ausschalten und von den Netzstecker ziehen. Wenden Sie sich danach an Ihren Fachhändler. Falls Sie die Einheit in diesem Zustand verwenden, kann es zu einem Feuer, Stromschlag usw. kommen.

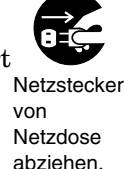

#### Niemals direkt in die Laser-Öffnung blicken

- Der Laser-Zeiger der Fernbedienung gibt einen Laser-Strahl an der Laser-Öffnung aus.
- Niemals direkt in die Laser-Öffnung blicken und auch nicht den Laser-Strahl auf andere Personen richten, da ein Laser der Klasse 2 ausgestrahlt wird, der das Sehvermögen usw. beschädigen kann. Besondere Vorsicht ist in der Anwesenheit von Kindern geboten.
- Die drei unten dargestellten Aufkleber sind Warnaufkleber für den Laser-Strahl.

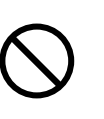

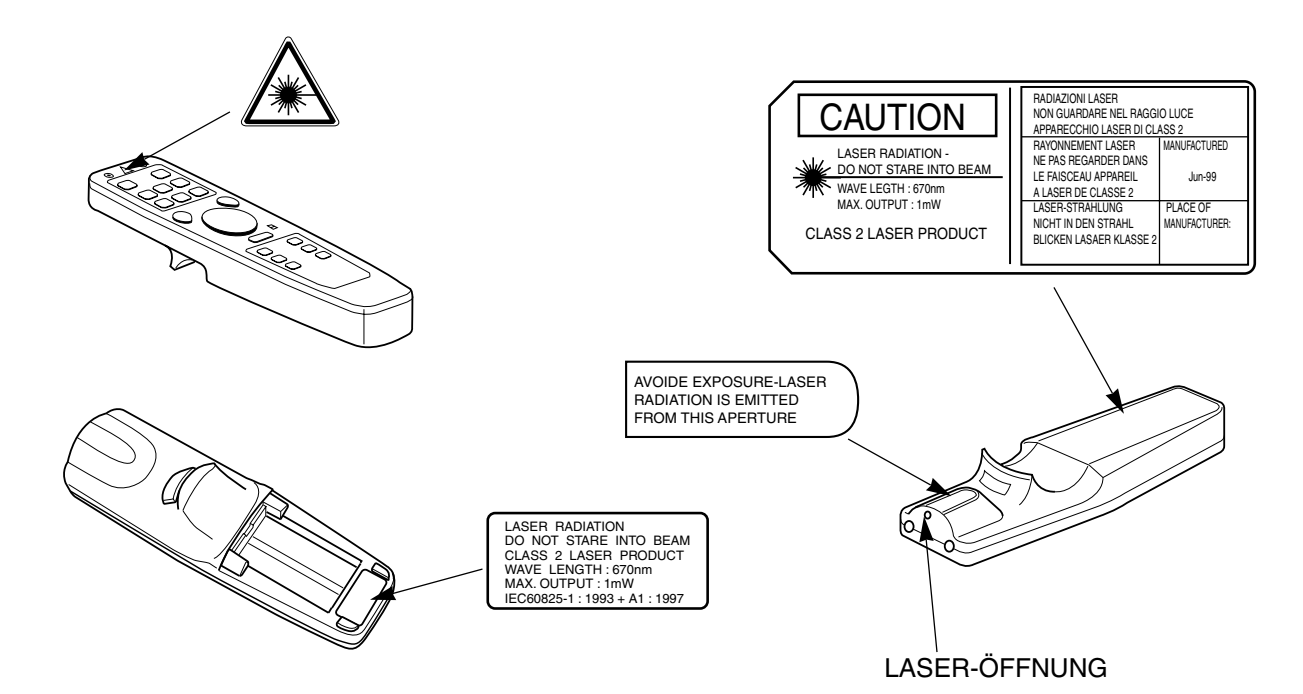

# **Norsicht**

#### Niemals auf diese Einheit steigen und keine schweren Objekte auf der Einheit abstellen.

• Niemals auf diese Einheit steigen. Besonders darauf achten, wenn sich Kinder in der Nähe befinden. Anderenfalls kann die Einheit umfallen oder beschädigt werden und Verletzungen verursachen.

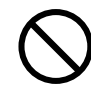

• Keine schweren Gegenstände auf der Einheit abstellen. Anderenfalls kann die Einheit herunter- oder umfallen und Verletzungen verursachen.

#### Niemals die Belüftungslöcher blockieren.

Die Belüftungslöcher nicht blockieren. Anderenfalls kann es zu einem Wärmestau im Inneren der Einheit kommen, wodurch ein Feuer

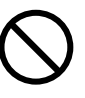

verursacht werden kann. Diese Einheit nicht auf die folgende Art verwenden: Umgekehrt, auf ihrer Seite, an einem schlecht belüfteten, engen Ort, auf einem Teppich oder auf einer weichen Unterlage, auf einem Tisch mit Tischtuch. Diese Einheit so anordnen, daß ein Mindestabstand von 30 cm zwischen den Belüftungslöchern und der Wand eingehalten wird.

#### Reinigen

Wenn die Einheit gereinigt wird, vorher immer den Netzstecker von der Netzdose abziehen.

| Netzstecker |
|-------------|
| von         |
| Netzdose    |
| abziehen.   |

### Diese Einheit niemals an einem feuchten oder staubigen Ort aufstellen.

• Diese Einheit niemals an einem feuchten oder staubigen Ort aufstellen. Anderenfalls kann es zu Feuer, Stromschlag usw. kommen.

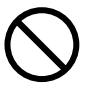

• Die Einheit niemals an einem Ort aufstellen, an dem sie Dampf, Ölen usw. ausgesetzt ist. Daher die Nähe von Kochherden, Luftbefeuchtern usw. vermeiden. Anderenfalls kann es zu Feuer, Stromschlag usw. kommen.

### ■ Fußrollen ggf. sichern.

werden kÖnnte.

Falls die Einheit auf einem Tisch mit Fußrollen angeordnet wird, unbedingt die Fußrollen sichern. Anderenfalls kann der Tisch bewegt werden, wodurch die Einheit umfallen und beschädigf

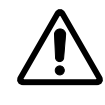

#### Das Netzkabel sorgfältig behandeln.

- Niemals das Netzkabel in die Nähe eines Heizgerätes bringen. Die Isolierung des Netzkabels könnte schmelzen, wodurch es zu Feuer, Stromschlag usw. kommen könnte.
- Niemals den Netzstecker mit nassen Händen anstecken oder abziehen. Anderenfalls kann es zu Stromschlag kommen.

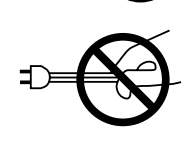

 Wenn der Netzstecker abgetrennt werden soll, niemals am Kabel ziehen. Anderenfalls kann das Netzkabel beschädigt werden, wodurch es zu Feuer, Stromschlag usw. kommen kann. Immer den Netzstecker halten, wenn dieser abgezogen werden soll.

### Verwendung von Batterien.

- Nur die für diese Einheit spezifizierten Batterien verwenden. Niemals alte und neue Batterien gemeinsam verwenden. Anderenfalls kann es zu Feuer und Verletzungen aufgrund eines Berstens der Batterien oder Flüssigkeitsaustritt kommen.
- Die Batterien immer mit richtiger Polung  $\oplus$  und  $\ominus$  in die Einheit einsetzen. Bei falsch eingesetzten Batterien kann es zu Verletzungen und Beschädigungen in der Nähe der Einheit kommen, und zwar aufgrund eines Berstens der Batterien, Flüssigkeitsaustritt usw.

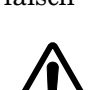

#### Wenn die Einheit f ür l ängere Zeit nicht verwendet werden soll.

Wenn die Einheit für längere Zeit nicht verwendet soll (Ferienreise usw.), unbedingt den Netzstecker von der Netzdose abziehen. Auch den Deckel am Objektiv anbringen, damit das Objektiv nicht beschädigt wird.

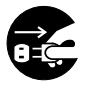

Netzstecker von Netzdose abziehen.

#### Innenseite der Einheit mindestens einmal pro Jahr reinigen.

Wenden Sie sich an Ihren Fachhändler, damit dieser die Innenseite der Einheit mindestens einmal pro Jahr reinigen kann. Falls sich übermäßig viel Staub

im Inneren der Einheit ansammelt, kann es zu einem Feuer kommen. Die Einheit sollte besonders vor Beginn der Regenzeit gereinigt werden. Für die Gebühr für das Reinigen der Innenseite der Einheit wenden Sie sich bitte an Ihren Fachhändler.

# **Norsicht**

#### ■ Vorsicht beim Austauschen der Lampe.

• Wenn die Lampe ausgetauscht wird, die Stromversorgung des Projektors ausschalten und den Netzstecker von der Netzdose abziehen. Danach für 45 Minuten warten, um die Lampe von abkühlen zu lassen. Anderenfalls kann es zu Verbrennungen kommen. abziehen.

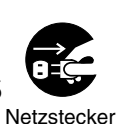

Netzdose

- Für das Vermüllen der gebrauchten Lampe sind die örtlichen Vorschriften zu befolgen.
- Da die Lampe aus Glas hergestellt ist, diese niemals Stößen aussetzen und auch nicht daran kratzen.
- Niemals eine alte Lampe verwenden. Die Lampe könnte explodieren.
- Falls ein Explodieren der Lampe vermutet wird (Geräusch von der Innenseite vernommen), den Netzstecker von der Netzdose abziehen und die Lampe von Ihrem Fachhändler austauschen lassen. Die Lampe ist von der Frontscheibe und einer luftdichten Struktur abgedeckt, wobei jedoch in seltenen Fällen der Reflektor und die Innenseite des Projektors durch verstreute Glassplitter der

### Vorsicht beim Tragen der Einheit.

Wenn diese Einheit von einem Ort an einen anderen Ort gebracht werden soll, unbedingt den Objektivdeckel anbringen, den Netzstecker ziehen und alle externen Anschlüsse abtrennen. Anderenfalls können die Kabel beschädigt werden, was zu Feuer, Stromschlag usw. führen kann.

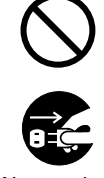

Netzstecker von Netzdose abziehen.

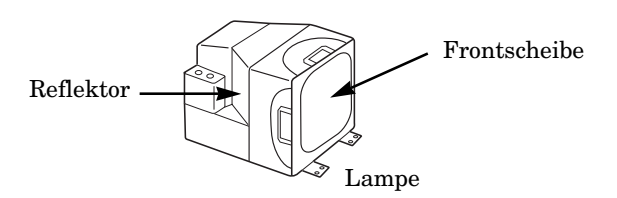

explodierten Lampe beschädigt bzw. Verletzungen verursacht werden können. • Wenn die Lampe ausgetauscht wurde, die Gesamtbetriebsdauer der Lampe zurückstellen. Nicht zurückstellen, wenn die Lampe nicht ausgetauscht wurde.

#### Hore Temperaturen vermeiden.

Niemals die Einheit im Freien verwenden. Direktes Sonnenlicht und die Nähe von Heizgeräten vermeiden. Anderenfalls könnten das Gehäuse und andere Teile beeinträchtigt werden.

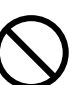

### Lautstärke

Immer einen geeigneten Lautstärkepegel verwenden, um Ihre Nachbarn nicht zu stören. Diesen Punkt besonders zu späten Nachtstunden einhalten.

#### Reinigen des Objektivs.

Für das Reinigen des Objektivs sollte im Fachhandel erhältliches Objektiv-Reinigungspapier (verwendet für das Reinigen von Kameras, Brillen usw.) verwendet werden. Darauf achten, daß das Objektiv nicht mit harten Gegenständen zerkratzt wird.

### Bei längerem Betrieb gelegentlich Pausen einlegen, damit sich Ihre Augen ausruhen können.

### Reinigen des Gehäuses.

- Da das Gehäuse aus verschiedenen Plastikmaterialien hergestellt ist, kann es zu einer Verfärbung oder zu einem Abblättern des Anstrichs kommen, wenn Benzin, Verdünmner usw. für das Reinigen verwendet wird. Daher unbedingt die Verwendung von Chemikalien vermeiden.
- Wenn ein chemisch behandeltes Tuch verwendet wird, die mit dem Tuch mitgelieferten Vorsichtsmaßnahmen einhalten.
- Niemals flüchtige Mittel wie Insektenvertilgungsmittel usw. auf die Einheit sprühen. Auch darauf achten, daß Gummioder Vinyl-Teile nicht für längere Zeit das Gehäuse berühren. Anderenfalls kann es zu einer Verfärbung des Gehäuses kommen oder der Anstrich kann abblättern.
- Das Gehäuse und die Bedienungstafel mit einem weichen Tuch reinigen. Fest anhaftender Schmutz ist mit einem im milder Seifenwasserlösung angefeuchteten Tuch zu entfernen. Danach mit einem trockenen Tuch nachwischen.

# Inhalt des Versandkartons

Überprüfen Sie, daß der Karton die folgenden Teile enthält.

innerhalb von 30° nach links und rechts

verwenden.

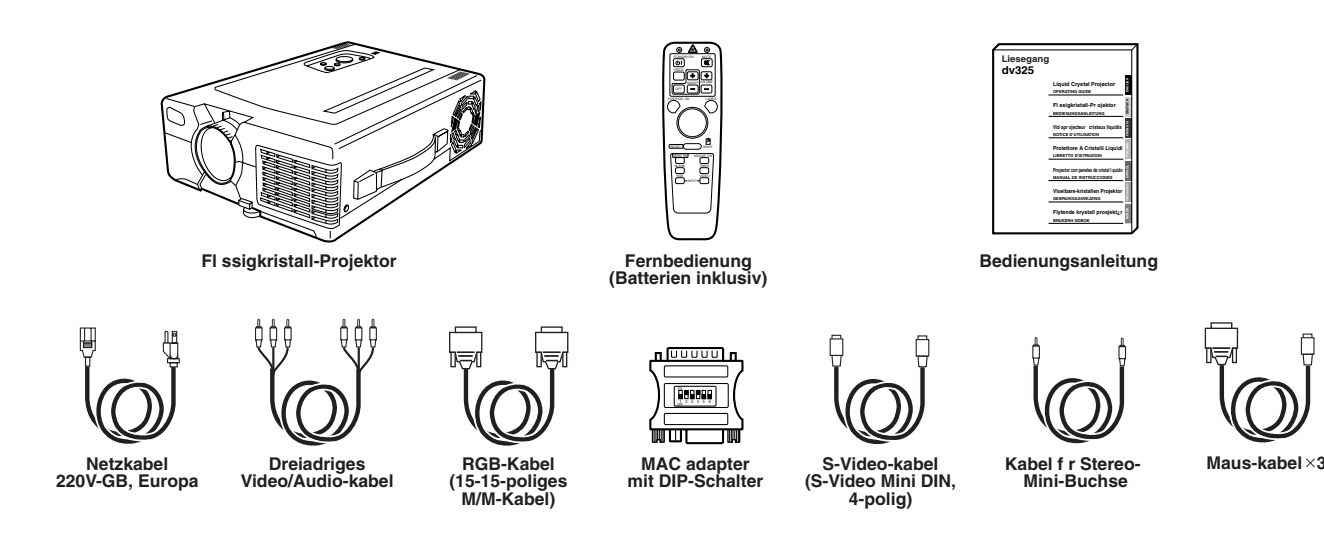

# Bezeichnung der Bedienungselemente und ihre Funktionen

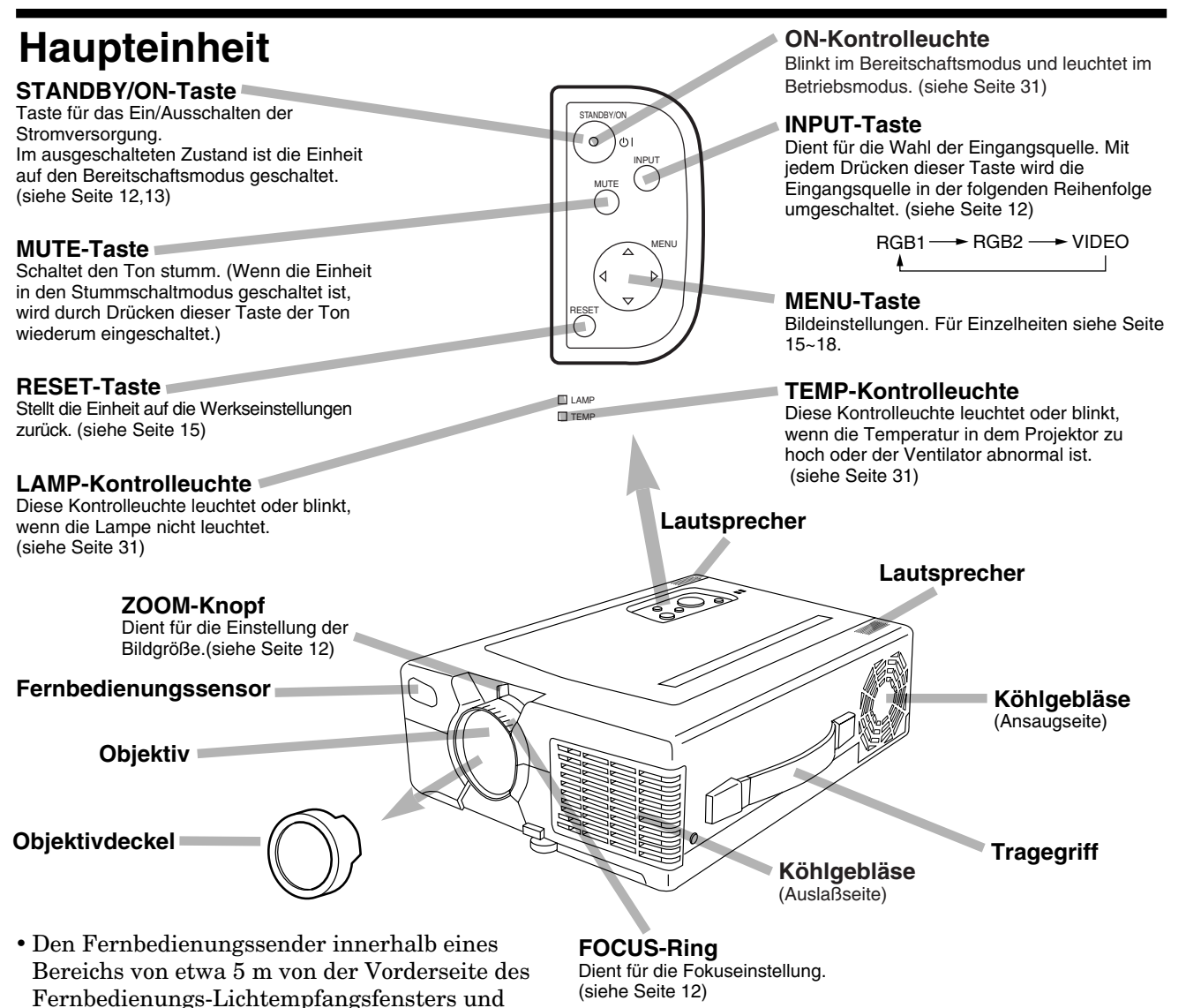

# Bezeichnung der Bedienungselemente und ihre Funktionen(Fortsetzung)

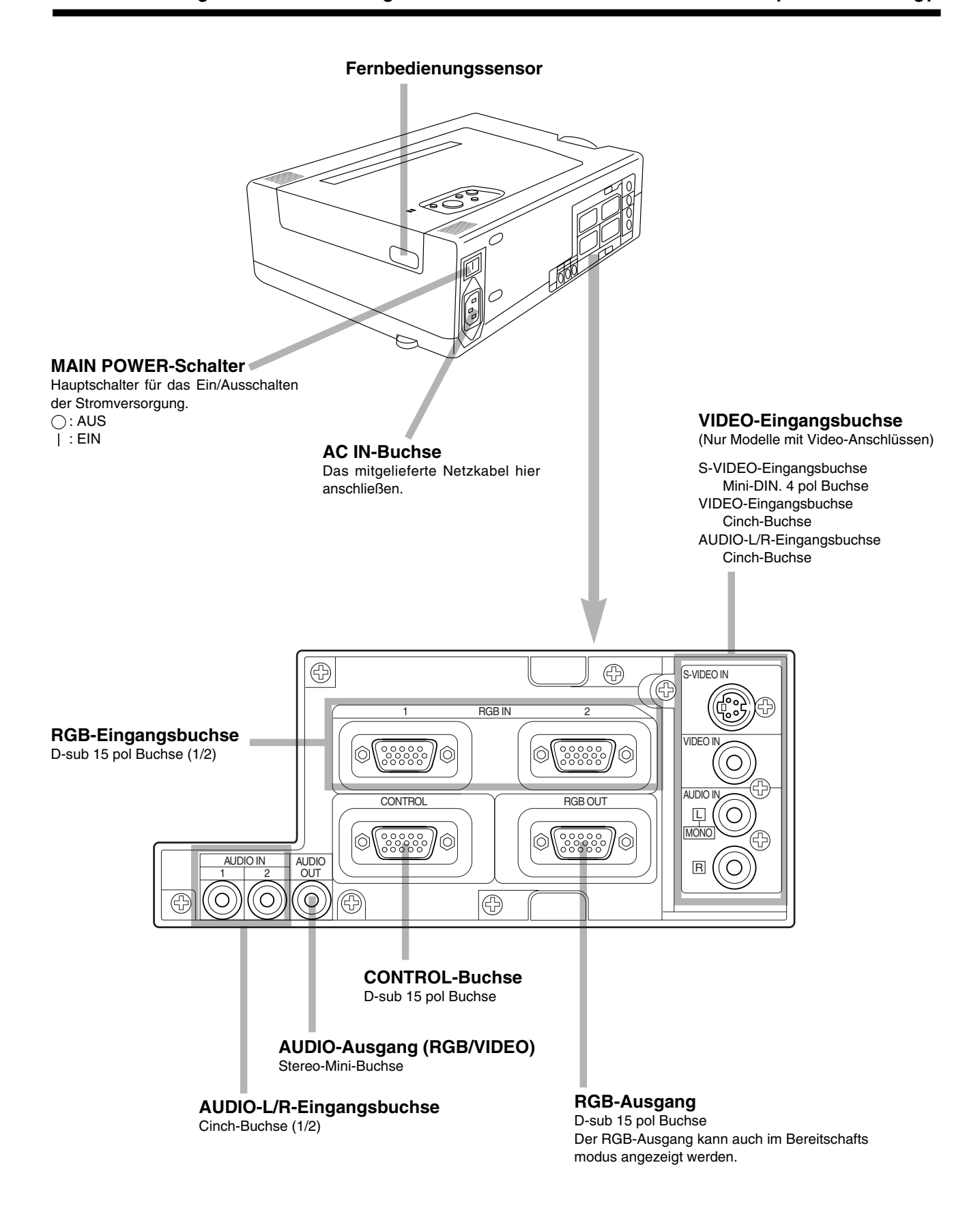

÷

/AGNIF

 $\odot$ 

MUTE

X

⊹

OLUME

\_

LASER

ΓIMÈR

VIDĒC

 $\bigcirc$ 

ФL

FREEZE

OFF

POSITION ON

RESET

BLANK

RGE

STANDBY/ON

# Fernbedienungssender

### Bereitschafts/Einschalttaste

**(STANDBY/ON)** Ein/Aus-Taste für die Stromversorgung. In Position OFF ist die Einheit auf den Bereitschaftsmodus geschaltet (siehe Seite 12, 13).

#### Standbild-Taste (FREEZE)

Durch Druck auf diese Taste wird ein Standbild gezeigt (durch Anhalten der Wiedergabe). (siehe Seite 14.)

#### Vergrößerungstaste (MAGNIFY)

Durch Druck auf diese Taste wird ein angezeigtes Bild teilweise vergrößert. (siehe Seite 14.)

#### Position-Ein-Taste (POSITION ON)

Das Bild wird nach dem Drücken der POSITION ON-Taste durch Betätitgung des DISK-PADS verschoben (nur RGB-Singnaleingang). POSITION kann betätigt werden, während die Hintergrundleuchte eingeschaltet ist. \*1

#### DISK PAD

- <sup>①</sup> Wenn die Hintergrundleuchte der MENU ON-Taste eingeschaltet ist, können mit dem DISK PAD DIE menüposten gewählt oder eingestellt werden (siehe Seite 15).
- <sup>(2)</sup> Wenn das Bildschimr-Menü ausgeschaltet ist, arbeitet das DISK PAD als Maus.
- <sup>(3)</sup> Wenn die Hintergrundleuchte der POSITION ON-Taste eingeschaltet ist, kann das Bild durch Betätigung des DISK PAD verschoben werden. \*2

#### Menü-Ein-Taste (MENU ON)

Zeigt die Bildschirm-Menüs an und schaltet die Hintergrundleuchte ein (siehe Seite 15 ~ 18). Bein eingeschalteter Hintergrundleuchte kann die MENU-Taste betätigt werden.

#### Leerbild-Taste (BLANK) -

- <sup>①</sup> Durch Drücken der BLANK-Taste wird ein Leerbild angezeigt.
- <sup>(2)</sup> Das Leerbild verschwindet, wenn die BLANK-Taste erneut gedrückt wird (siehe Seite 18).

#### **Eingangswahltaste (INPUT)**

Wählt den Eingang (siehe Seite 11).

#### \*1 POSITION ON-icon

Wenn die POSITION ON-Taste gedrückt wird, wird die Hintergrundleuchte eingeschaltet und das Icon erscheint. Während das Icon angezeigt ist, können Sie die POSITION ON-Taste betätigen. Das Icon wird auch im Video-Modus angezeigt, wobei jedoch die POSITION ON-Taste nicht verwendet werden kann.

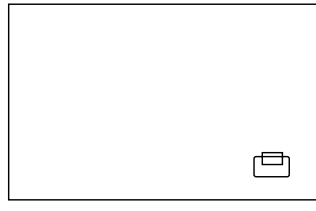

#### Stummschalttaste (MUTE)

Schaltet den Ton stumm. (Wenn die Einheit in den Stummschaltmodus geschaltet ist, wird durch Drücken dieser Taste der Ton wiederum eingeschaltet.

#### Lautstärketaste (VOLUME)

Dient für die Einstellung der Lautstärke. Durch Drücken der "+"- oder "-"-Taste kann die Lautstärke erhöht bzw. vermindert werden.

#### Laser-Taste (LASER)

Mit dieser Taste kann der Laser-Zeiger einund ausgeschaltet werden. Den Laser-Zeiger für die Anzeige verwenden (siehe Seite 10).

#### - Maus-Linkstaste (MOUSE LEFT)

Die Maus-Linkstaste dient für das linke Anklicken mit der Maus (Taste an der Unterseite) (siehe Seite 22).

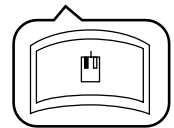

# Rückstell/Rechtstaste (RESET/RIGHT)

Wenn die Bildschirm-Menüs angezeigt werden, werden die Einstellungen durch Drücken dieser Taste auf die werksseitigen Einstellungen zurückgestellt. Wenn die Maus-Emulation betätigt wird, dient diese Taste für das rechte Anklicken mit der Maus im Computer-Modus.(siehe Seite 22). Nachdem die Position des Bildes verschoben wurde (POSITION ON), wird durch Drücken dieser Taste die Position wieder auf die werksseitige Einstellung zurückgestellt.

#### Maus-Ein-Taste (MOUSE ON)

Durch Drücken dieser Taste startet der Maus-Emulationsmodus (siehe Seite 22). Wenn ein Menü geöffnet, ein Leerbild oder das Positions-Icon angezeigt wird, dann werden diese durch Drücken dieser Taste gestoppt, wobei die Hintergrundleuchte ausgeschaltet wird.

#### Timer-Ein/Aus-Taste (TIMER)

Zeigt die für den Countdown eingestellte Zeit an. Siehe "TIMER" in dem Menü auf Seite 18, wenn die Minuten des Timers eingestellt werden.

#### \*2

Wenn die Hintergrundleuchte der MENU ON-Taste oder der POSITION ON-Taste eingeschaltet ist, ohne daß das Icon für POSITION ON oder MENU angezeigt wird, kann das DISK PAD ebenfalls betätigt werden.

Zeigt das Icon oder MENU gleichzeitig mit dem Start der Operation an.

Wenn die MOUSE ON-Taste gedrückt wird, wird der MENU-Modus oder der POSITION ON-Modus gestoppt.

# Bezeichnung der Bedienungselemente und ihre Funktionen(Fortsetzung)

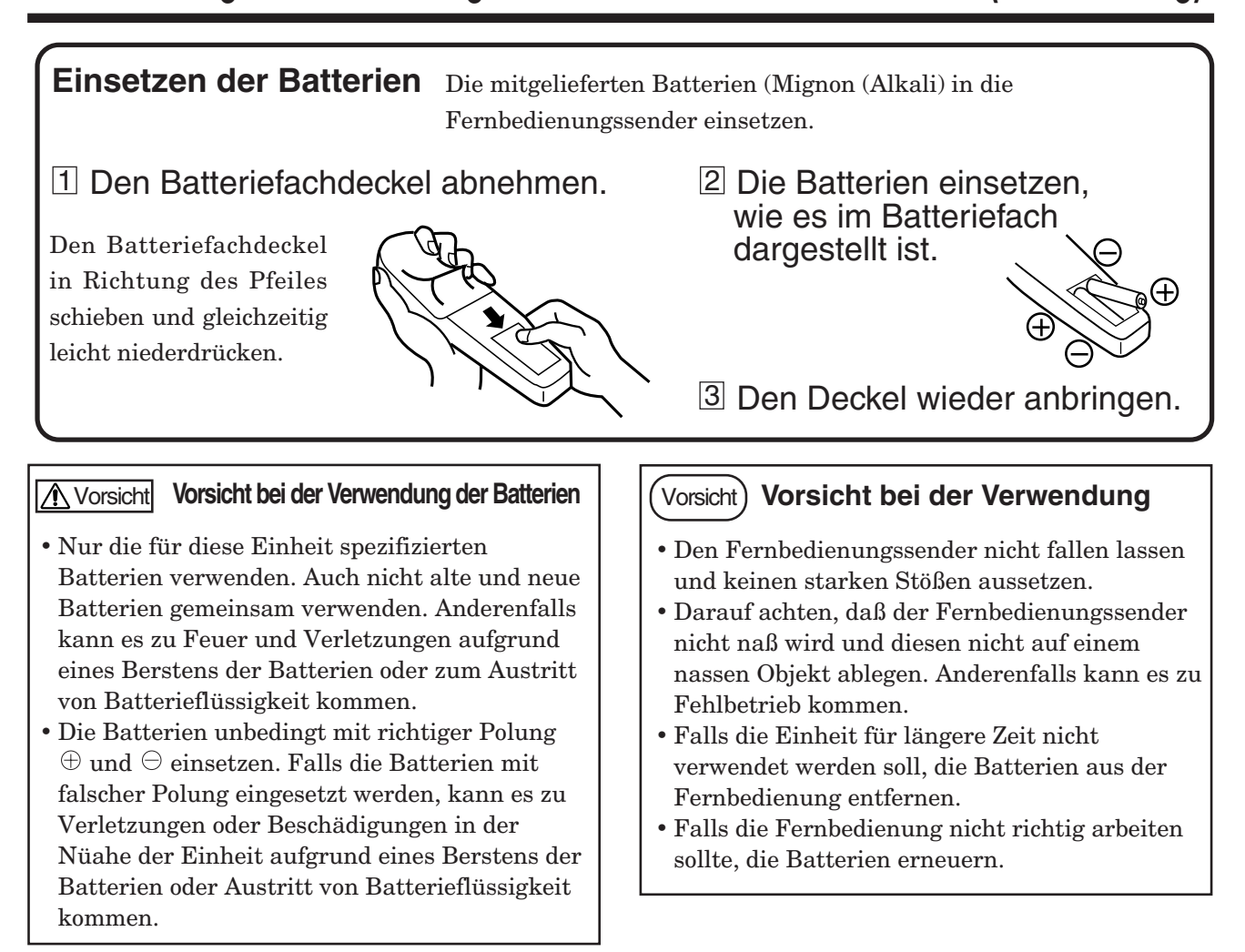

### Vorsicht) Vorsichtsmaßnahmen bei Verwendung des Laser-Zeigers.

• Der Laser-Zeiger der Fernbedienung gibt einen Laser-Strahl an der Laser-Öffnung aus.

- Der Laser-Zeiger wird für die Anzeige verwendet. Niemals direkt in die Laser-Öffnung blicken und auch nicht den Laser-Strahl auf andere Personen richten, da ein Laser der Klasse II ausgestrahlt wird, der das Sehvermögen usw. beschädigen kann.Besondere Vorsicht ist in der Anwesenheit von Kindern geboten.
- Die drei unten dargestellten Aufkleber sind Warnaufkleber für den Laser-Strahl.

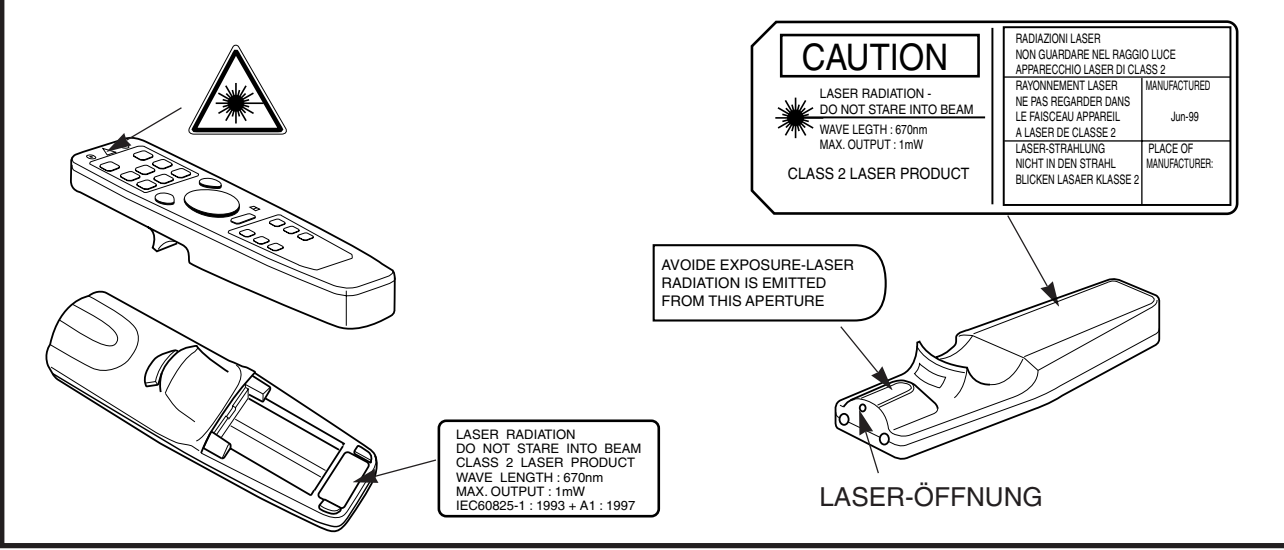

# Installation

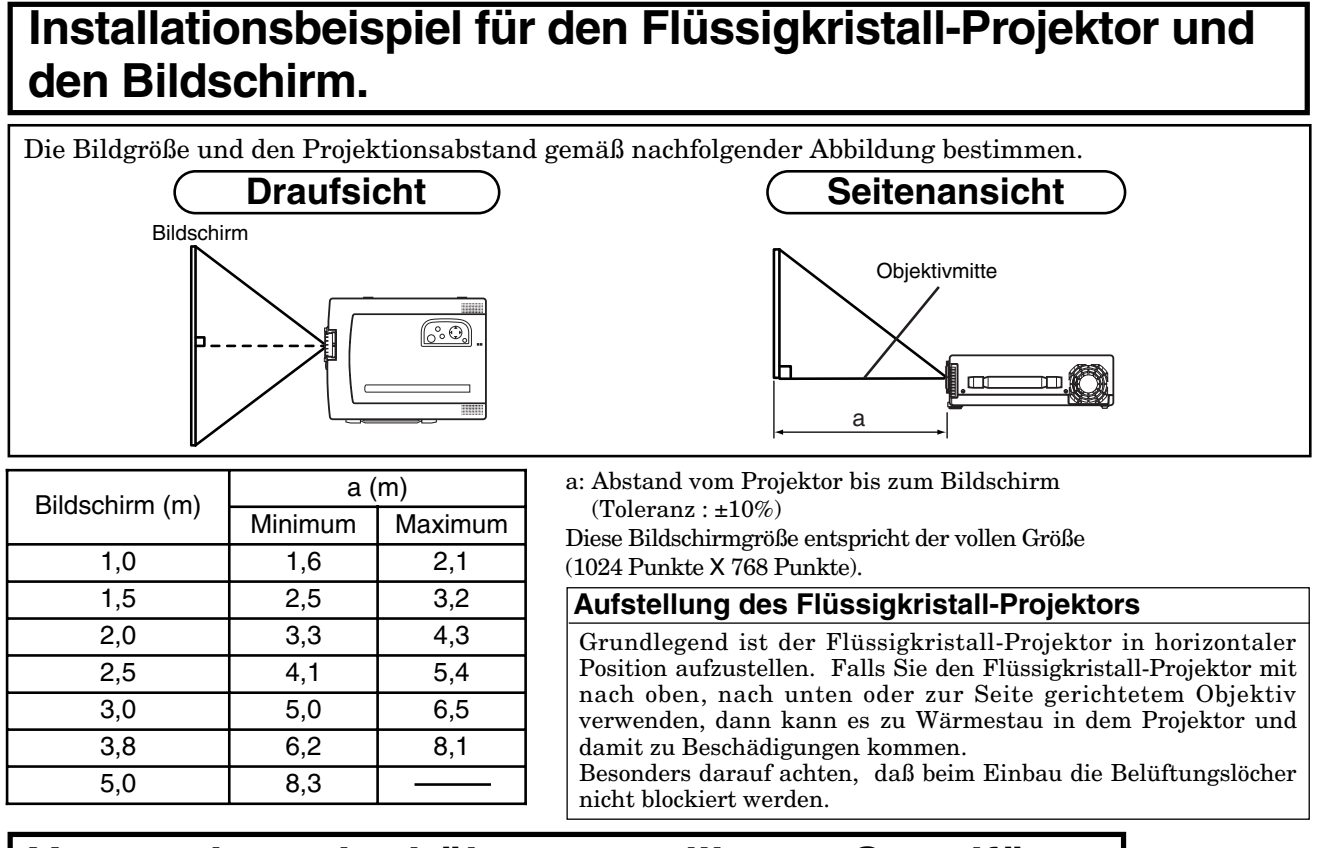

# Verwendung der höhenverstellbaren Standfüsse

Die Position des Projektors mit Hilfe der an der Unterseite des Projektors angeordneten Standfüße einstellen.

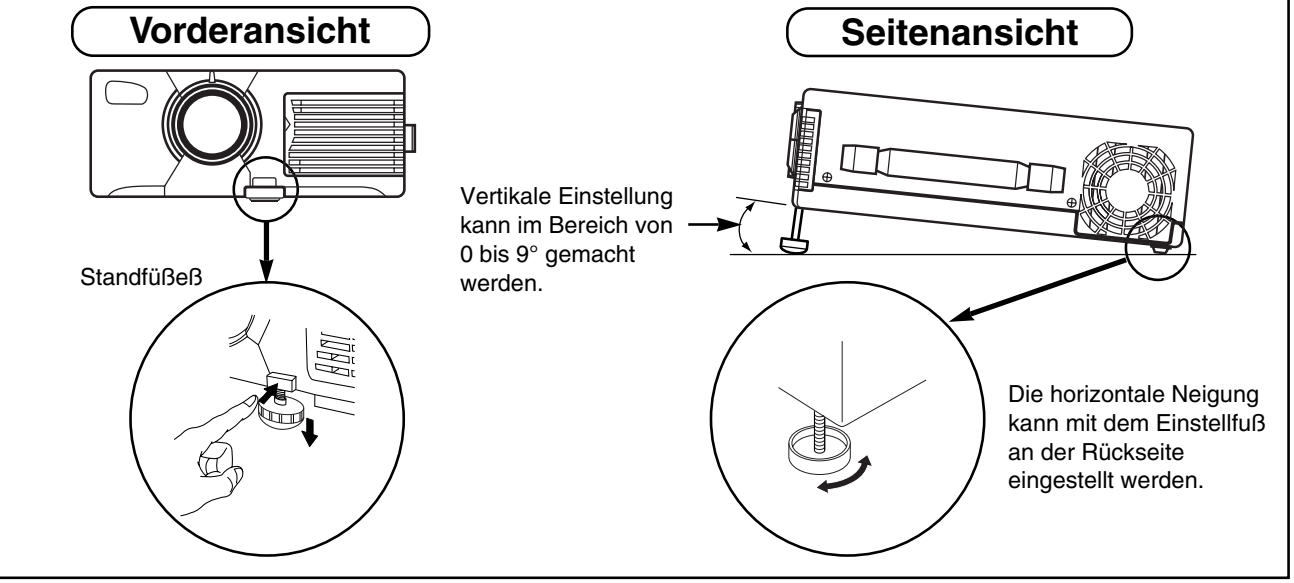

1. Den Projektor anheben und die Taste des Einstellers drücken, um die Verriegelung freizugeben.

2. Den Projektionswinkel einstellen, die Taste des Einstellers freigeben und diesen sicher verriegeln.

3. Um den Winkel leicht zu verstellen, die Standfüße drehen.

Vorsicht • Die Standfüße nicht entriegeln, wenn der Projektor nicht abgestützt wird, da sonst der Projektor herunterfallen und eine Verletzung verursachen kann.

- Die Standfüße nicht unter Kraftanwendung drehen, da sonst die Stadfüße beschädigt werden können.
- Den Einsteller richting verriegeln.
- Niemals eine übermäßige Kraft von der Oberseite ausüben, wenn der Projektor angehoben wird. Anderenfalls kann der Projektor beschädigt oder ein Finger eingeklemmt und verletzt werden.

# Grundlegende Bedienungsvorgänge

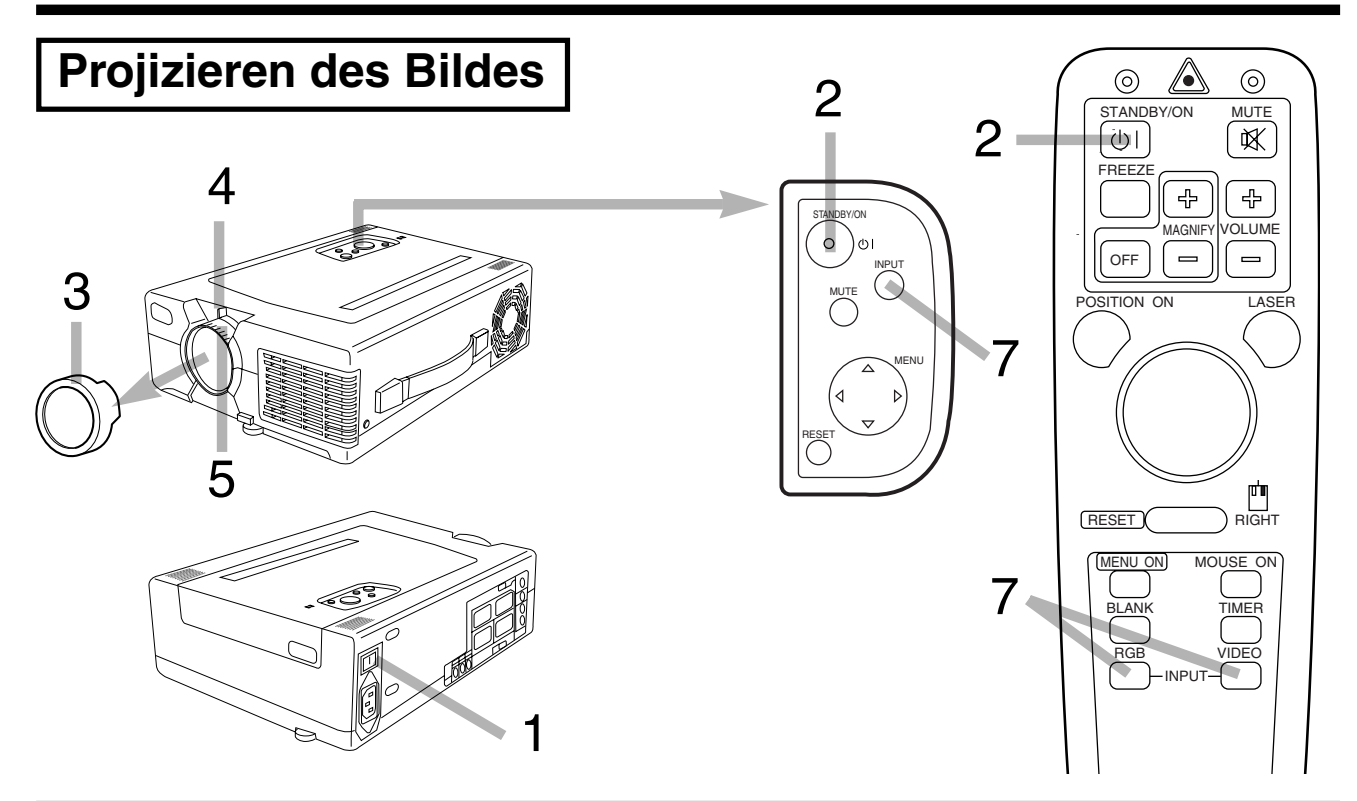

# **1** Den MAIN POWER-Schalter am Projektor einschalten. (I: EIN)

• Die ON-Kontrolleuchte leuchtet orange auf.

# 2 Die STANDBY/ON-Taste drücken.

- Die Einschaltanzeige (ON) blinkt (grün) während des Anwärmens und bleibt dann erleuchtet (grün).
- Die Stromversorgung wird nicht eingeschaltet, auch wenn die STANDBY/ON-Taste innerhalb von 60 Sekunden nach dem Ausschalten der Stromversorgung gedrückt wird, da die Lampe für den nächsten Betrieb abgekühlt wird.
- **3** Den Objektivdeckel abnehmen.
- **4** Die Bildgröße einstellen, indem der ZOOM-Knopf des Projektionsobjektives verwendet wird.
- **5** Den Fokus unter Verwendung des FOCUS-Ringes des Projektionsobjektivs einstellen.
- 6 Die Stromversorgung der angeschlossenen Ausrüstung einschalten.

Für den Anschluß der Ausrüstung siehe Seiten 19 bis 27.

- 7 Die INPUT-Taste des Projektors oder die INPUT SELECT (VIDEO oder RGB)-Taste der Fernbedienung drücken, um die Quelle der Signale zu wählen, die auf den Bildschirm projiziert werden sollen.
  - Der gewählte Signaleingang wird für drei Sekunden rechts unten am Bildschirm angezeigt.

Beispiel der Bildschirmanzeige

RGB1

# Grundlegende Bedienungsvorgänge (Fortsetzung)

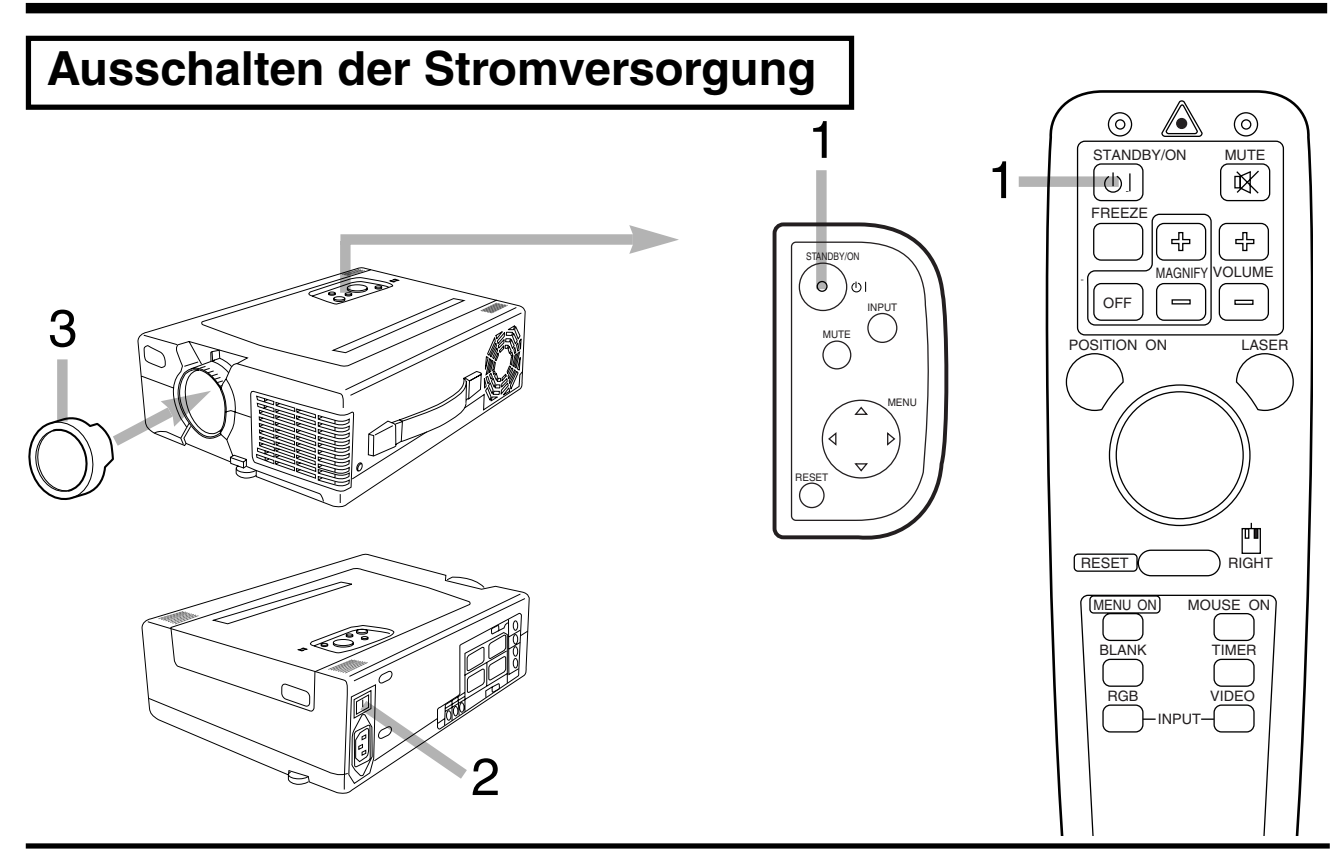

### Die STANDBY/ON-Taste für 1 Sekunde drücken.

- Die Einschaltanzeige (ON) blinkt orangefarbig und geht dann aus. Nach etwa einer Minute hält der Ventilator an und die orangefarbige Lampe leuchtet auf.
- Die STANDBY/ON-Taste kurz andrücken (weniger als 1 Sekunde), um den Projektor nicht in den Bereitschaftsmodus zu schalten.

### **2** Den MAIN POWER-Schalter des Projektors ausschalten. [ : AUS]

# **3** Den Objektivdeckel anbringen.

- Vorsicht Um die Temperatur im Inneren des Projektors zu reduzieren, arbeitet der Ventilator für etwa enie Minute nach dem Ausschalten der Lampe.
  - Niemals den MAIN POWER-Schalter bei eingeschalteter Lampe ausschalten, da sonst die Lampe beschädigt wird.

# PLUG&PLAY

Dieser Projektor entspricht den VESA DDC1/2B Spezifikationen. PLUG & PLAY ist ein System mit Computer, Peripheriegeräten (einschließlich Projektoren) und Betriebssytem.

Es arbeitet, wenn der Projektor an den DDC-Kanal (Display Data Channel) eines Computers angeschlossen ist, auf dem die Betriebssystem-software läuft, die die PLUG & PLAY-Funktion enthält. (Nur RGB 1)

# Grundlegende Bedienungsvorgänge (Fortsetzung)

# Standbildfunktion (FREEZE)

Diese Funktion kann ein Standbild anzeigen (durch Anhaltend er Wiedergabe). Diese Funktion kann zusammen mit der Vergrößerungsfunktion (MAGNIFY) verwendet werden.

# Die Taste FREEZE drücken.

Die Display-Anzeige hält an. Während der Standbildfunktion erscheint die Markierung  $\prod$  für etwa 3 Sekunden rechts unten am Bildschirm.

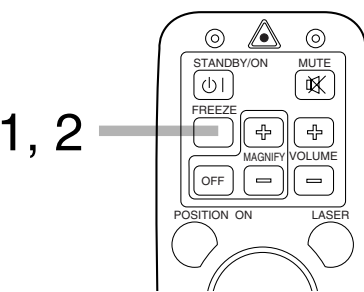

0

STAND

ψI

REEZ

RESET

1, 2

6

4

5

0

MUTE

₩.

÷

**لات** الاعاد З

# [Zum Aufheben von Standbild]

### Die Taste FREEZE drücken.

DIe Standbildfunktion wird aufgehoben. Weiterhin erscheint die Markierung > bei Ausschalten der Standbildfunktion für etwa 3 Sekunden rechts unten am Bildschirm.

- Hinweis: Wenn die Taste FREEZE gedrückt wird, so wird die Standbildfunktion ein- bzw. ausgeschaltet.
   Die Standbildfunktion wird auch durch Druck auf die Eingabewahltaste oder durch Umschalten des Anzeigemodus des Personalcomputers während der Wiedergabe ausgeschaltet.
  - Das Symbol POSITION ON wird während Standbild nicht angezeigt. Bildrollen durch DISK-PAD-Betrieb ist auch nicht möglich.
  - Vergessen Sie nicht, die Standbildfunktion auszuschalten, wenn ein Standbildsignal eingegeben wird und die Standbildfunktion eingeschaltet ist.

# Vergrößerungsfunktion (MAGNIFY)

Es ist möglich, ein teilweise vergrößertes Bild anzuzeigen. Diese Funktion kann zusammen mit der Standbildfunktion verwendet werden.

#### **Drücken Sie die Taste MAGNIFY +.** • Hierdurch kann die Mitte des Bildes auf donnelte Größe vergrößert w

 $\bullet$  Hierdurch kann die Mitte des Bildes auf doppelte Größe vergrößert werden.

### [Ändern der Vergrößerung]

# **9** Drücken Sie die Taste MAGNIFY +.

 Durch Druck auf diese Taste wird das Bild weiter vergrößert (maximal 4-fach).

# Crücken Sie die Taste MAGNIFY -.

• Durch Druck auf diese Taste wird das Bild verkleinert (minimal 1,1-fach).

# [Verschieben des Anzeigebereiches]

# Drücken Sie die Taste POSITION ON.

# **5** Drücken Sie die Taste DISK PAD nach oben, unten, rechts oder links.

• Der vergrößerte Bereich verschiebt sich in der gedrückten Tastenrichtung.

### [Rückkehr zur normalen Anzeige]

# Drücken Sie die Taste MAGNIFY OFF.

Vorsicht) Die Vergrößerungsfunktion wird freigegeben, wenn eine Eingabewahltaste gedrückt wird oder wenn der Anzeigemodus des Personalcomputers während der Anzeige umgeschaltet wird.

# **Einstellungen und Funktionen**

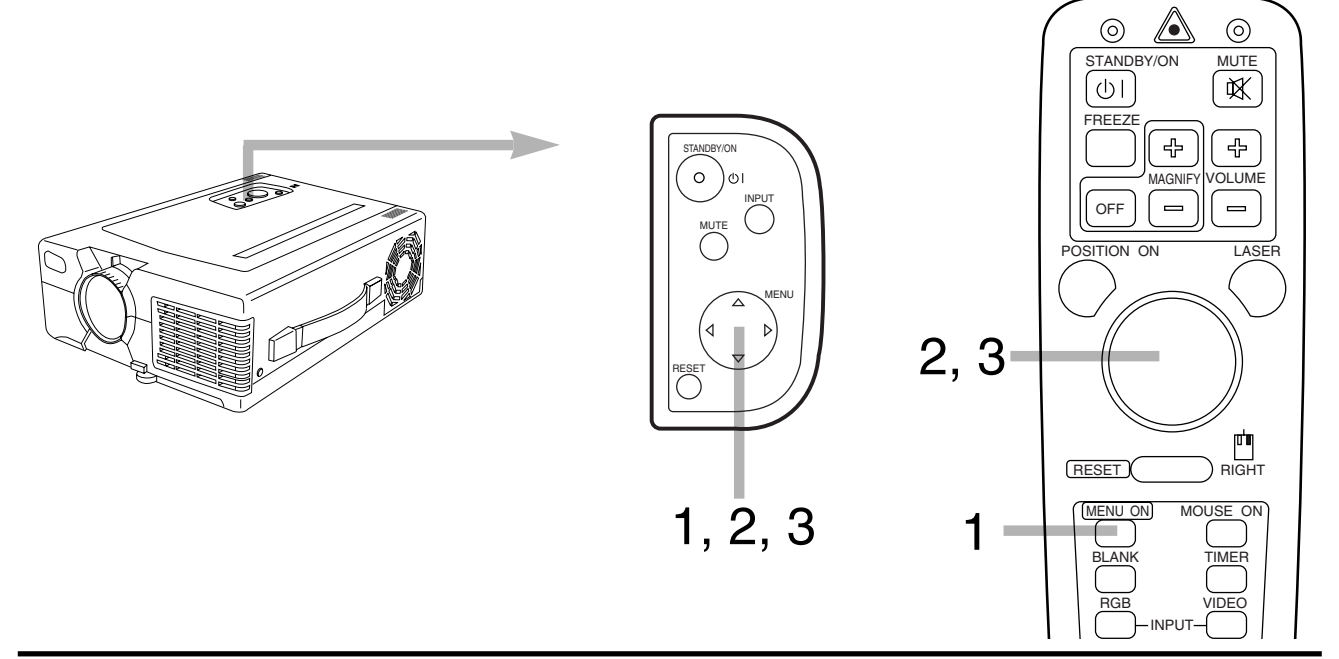

# 1 Die MENU- (▲ ▼ ● ) Tasten oder die MENU ON/OFF-Taste drücken.

• Die Menüs werden am Bildschirm angezeigt.

# 2 Das einzustellende Menü unter Verwebdung der MENU-( < ►) Tasten oder des DISK PAD wählen.

• Das in Grün angezeigte Menü wird gewählt.

# 3 Den einzustellenden Posten mit den MENU- (▲ ▼ < ►) Tasten oder dem DISK PAD wählen.

• Der in Grün angezeigte Posten kann eingestellt werden.

Wenn für 5 bis 10 Sekunden keine Operation ausgeführt wird, verschwindet das Menü.

# Speicherfunktion

Individuelle Speicherfunktionen sind für die VIDEO, RGB1 und RGB2 Eingangsbuchsen vorgesehen. Die Einstellungen bleiben auch nach dem Ausschalten der Strom versorgung erhalten.

# Rückkehr an die anfängliche Einstellung

- Rückstellen der Menüposten (EISTL, EINGB, ABBLD, OPT.)
  - (1)Den Menü-Posten wählen, um an die anfängliche Einstellung zurückzukehren.

(2)Die RESET-Taste drücken.

• Rückstellen der Einstellungsposten (LAUTST., HELLE usw.)

(1)Den Einstellposten wählen, um an die anfängliche Einstellung zurückzukehren.(2)Die RESET-Taste drücken. EISTL EINGB ABBLD OPT. LAU RCKST 'EISTL' HEL KON VORGABE SCH LÖSCHEN FAR F T B BAL R B DEUTSCH

<sup>(3)</sup>DEFAÜLT wählen (um dies zu wählen, wird LÖSCHEN nicht geändert). (Das rechts dargestellte Display erscheint.)

# Einstellungen und Funktionen (Fortsetzung)

# EISTL

Das Menü EISTL dient für das Ändern der Parameter, die das Bild beeinflussen und die Bildposition verändern.

# RGB-Signal eingang

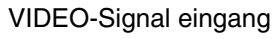

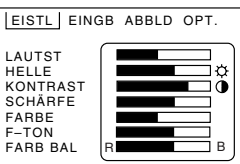

| Einstell punkt           | Einzelheiten der Einstellung                                                          | Standbild  | Vergrößerung | Standbild &<br>Vergrößerung |
|--------------------------|---------------------------------------------------------------------------------------|------------|--------------|-----------------------------|
| LAUTST.                  | Vermindert \prec 🔶 Erhöht                                                             | $\bigcirc$ | $\bigcirc$   | $\bigcirc$                  |
| HELLE<br>(Helling keit)  | Dunkel 🔫 🛶 Hell                                                                       | 0          | 0            | 0                           |
| KONTRAST                 | Schwächer 🔫 🔶 Stärker                                                                 | 0          | 0            | 0                           |
| SCHÄRFE                  | Weich \prec 🔶 Schart                                                                  | ×          | 0            | ×                           |
| FARBE                    | Dünner \prec 🛶 Dichter                                                                | ×          | 0            | ×                           |
| F-TON<br>(Farb ton)      | Rot 🛹 🔶 Grün                                                                          | ×          | 0            | ×                           |
| V-POSIT                  | Verschiebt das Bild nach oden oder unten. oder automatische Steuerung.                | ×          | ×            | ×                           |
| H-POSIT                  | Verschiebt das ßild nach rechts oder links. oder automatische Steuerung.              | ×          | ×            | ×                           |
| H-PHASE                  | Reduziert das Flimmern im Bild. oder automatische Steuerung.                          | ×          | 0            | ×                           |
| H-GR.                    | Erweitert oder Verengt die Horizontale Größe des Bildes. oder automatische Steuerung. | ×          | ×            | ×                           |
| FARB BAL<br>(Farbbalnce) | für Rot <del>←</del> für Blau                                                         | 0          | 0            | 0                           |

 $\bigcirc$ : Betrieb ist möglich.  $\times$ : Betrieb ist nicht möglich.

### Verwendung des Einstellmenüs (SET UP)

- Punkte mit Balkenanzeige (Lautstärke (LAUIST.), Helligkeit (HELLE) usw.) Bewegen Sie den grünen Cursor zu dem einzustellenden Punkt, und betätigen Sie dann die Menüknöpfe (MENU) am Gerät oder am DISK PAD nach links oder rechts, um die Länge des angezeigten Balkens einzustellen. Einige Punkte können während Standbild bzw. Vergrößerung nicht eingestellt werden. (Bitte beziehen Sie sich auf die obige Tabelle.)
- 2. Punkte mit Zahlenanzeige (vertikale Position (V-POSIT), horizontale Position (H-POSIT) usw.) Verwenden Sie manuellen Betrieb oder automatische Einstellung. Einige Punkte können während Standbild bzw. Vergrößerung nicht eingestellt werden. (Bitte beziehen Sie sich auf die obige Tabelle.)

### **Manueller Betrieb**

Stellen Sie die gewünschten Punkte von Hand ein.

- (1) Verwenden Sie die Menüknöpfe (MENU) am Gerät oder den DISK PAD an der Fernbedienung, um den grünen Cursor zu der Nummer des einzustellenden Punktes zu bewegen.
   | EISTL| EINGB ABBLD OPT.
- (2)Mit dem grünen Cursor auf der Nummer, verwenden Sie die Menüknöpfe (MENU) am Gerät oder den DISK PAD an der Fernbedienung, um den Wert zu vergrößern oder zu verkleinern.

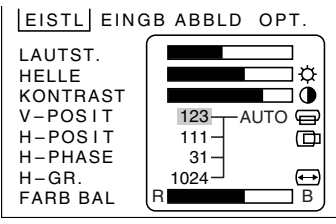

# Einstellungen und Funktionen (Fortsetzung)

### Automatische Einstellung

Der Projektor stellt automatisch vier Punkte ein (vertikale Position (V POSIT), horizontale Position (H POSIT), horizontale Phase (H PHASE), horizontale Größe (H SIZE), und Weißpegel). Wenn AUTO gewählt ist (der Cursor bewegt sich von manuellem Betrieb nach rechts), wird der nachfolgend gezeigte Bildschirm für automatische Bestätigung angezeigt.

### Bildschirm für automatische Einstellung Bestätigung

Wenn Sie den Cursor nach oben verschieben und AUTO wählen, während das AUTO-Bestätigungsschirmbild wie rechts oben gezeigt angezeigt wird, so führt der Projektor automatische Einstellung durch.

Der rechts unten gezeigte Zustand wird erreicht.

Wenn Annulieren (LÖSHEN) für drei Sekunden gewählt wird, oder wenn die Rückstelltaste (RESET) am Gerät oder an der Fernbedienung gedrückt wird, kehrt der grüne Cursor zu dem Wert für den gewählten Punkt zurück (manueller Betrieb).

### Während automatische Einstellung

Rechts unten am Bildschirm blinkt das Wort "AUTO" in grünen Buchstaben. Nach Beendigung der automatischen Einstellung verschwindet das Wort "AUTO". Die automatische Einstellung des Weißpegels wird durch

Eingangsumschaltung und durch Wechsel des Signalmodus aufgehoben.

- Wenn die Startanzeige angezeigt wird (KEIN EINGANGSSIGN oder SYNCBER. ÜBERSCHR Vorsicht wird angezeigt), können andere EISTL-Menüposten als HELLE nicht eingestellt werden.
  - F-TON kann mit einem PAL- und SECAM- Videosignaleingang nicht eingestellt werden.
  - F-TON, FABRE, und SCHÄRFE können mit einem RGB-Signaleingang nicht eingestellt werden.
  - V-POSI, H-POSI, H-PHASE und H-GR, können mit einem VIDEO-Signaleingang nicht eingestellt werden.
  - Automatische Einstellung dauert etwa 10 bis 15 Sekunden.
  - In einigen Fällen funktioniert automatische Einstellung möglicherweise nicht normal, abhängig vom Typ des angeschlossen Computers und dem übermittelten Signal.
  - Bei einigen Bildern funktioniert automatische Einstellung möglicherweise nicht normal. Verwenden Sie automatische Einstellung nicht mit animierten oder dunklen Bildern.
  - Führen Sie automatische Einstellung durch, wenn das auf dem Computer aktivierte Programm auf maximale Displaygröße eingestellt ist.
  - Nach der automatischen Einstellung kann der Bildschirm durch die automatische Einstellung des Signalpegels etwas dunkler werden.
  - Automatische Einstellung kann während Standbild, Vergrößerung bzw. anfänglicher Bildschirmanzeige (KEIN EINGANGSSIGN oder SYNCBER. ÜBERSCHR) nicht durchgeführt werden.

**EINGB** 

Das Menü EINGB dient für die Wahl der Eingangsquelle.

| 🔲 RGB1            |  |
|-------------------|--|
| RGB2              |  |
| UIDEO VIDEO VIDEO |  |

EISTI EINGBLABBLD OPT

| 881                           |                                                                        |
|-------------------------------|------------------------------------------------------------------------|
| EISTL EINGB A                 | BBLD OPT.                                                              |
| □ RGB1<br>□ RGB2<br>■ VIDEO ► | FORMAT-<br>AUTO<br>D NTSC<br>D PAL<br>SECAM<br>M-PAL<br>M-PAL<br>N-PAL |

| Einstell punkt | Einzelheiten der Einstellung                                                                                                    |
|----------------|----------------------------------------------------------------------------------------------------|
| RGB 1          | Dient für die RGB 1 Eingangsbuchse.                                                                                                    |
| RGB 2          | Dient für die RGB 2 Eingangsbuchse.                                                                                                    |
| VIDEO          | Dient für die VIDEO Eingangsbuchse.                                                                                                    |
| FORMAT         | Dient für die video-signaleingang systemen.Wählen Sie unter normalen Umständen AUTO.<br>AUTO unterstützt nicht N-PAL. Wenn das Bild (Video) abnormal ist (keine Farbe), den<br>Eingangssignalmodus (NTSC, PAL, SECAM, NTSC4.43, M-PAL und N-PAL) wählen.<br>Wählen Sie für Eingabe von N-PAL-Signalen N-PAL. |

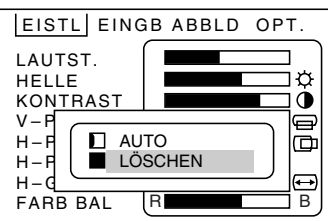

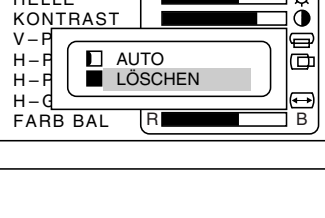

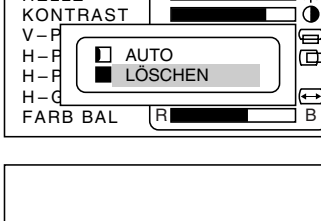

AUTO

# Einstellungen und Funktionen (Fortsetzung)

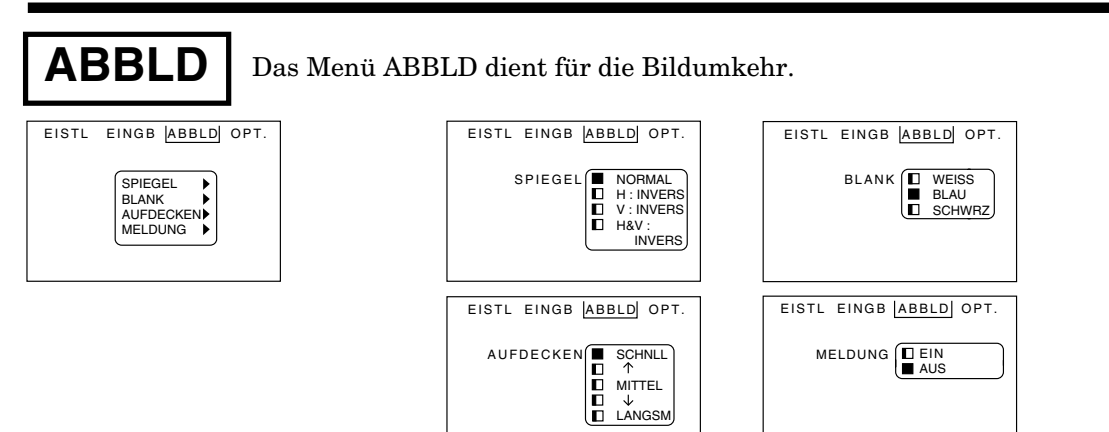

| Einstell punkt | Einzelheiten der Einstellung                                                                                                    |  |
|----------------|----------------------------------------------------------------------------------------------------|--|
| SPIEGEL        | Kehrt das Bild horizontal oder vertikal um.NORMALNicht invertiert.H:INVERSKehrt das Bild horizontal um.V:INVERSKehrt das Bild vertikal um.H&V:INVERS kehrt das Bild horizontal und vertikal um. |  |
| BLANK          | Wählt die Austastungsfarbe des Signals. Siehe "BLANK ON-Taste" auf Seite 9.<br>Wenn die Startanzeige angezeigt wird, wird die Anzeige fünf Minuten später<br>ausgeblendet.                      |  |
| AUFDECKEN      | Wählt die Anzeigegeschwindigkeit. Siehe "BLANK ON-Taste" auf Seite 9.                                                                                                    |  |
| MELDUNG        | Schaltet die am Bildschirm angezeigten Meldungen aus. (VOLUME, Anzeige der Eingangswahl)                                                                                                    |  |

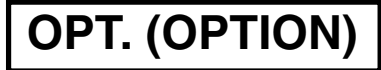

Das Menü OPT gestattet Ihnen die Steuerung der Kommunikationsfunktion usw.

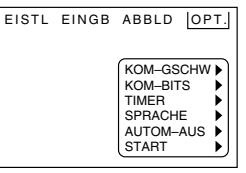

| EISTL | EINGB ABBLD OPT.                                                                               |
|-------|------------------------------------------------------------------------------------------------|
|       | KOM-GSCHW 1200<br>(bps) 2400<br>4800<br>9600<br>19200                                          |
|       |                                                                                                |
| EISTL | EINGB ABBLD OPT.                                                                               |
| SP    | RACHE - ENGLISH<br>- FRANÇAIS<br>- DEUTSCH<br>- ESPAÑOL<br>- ITALIANO<br>NORSK<br>- NEDERLANDS |

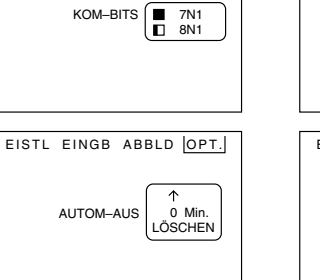

EISTL EINGB ABBLD OPT.

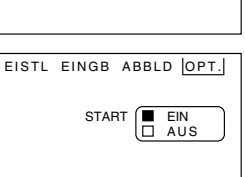

EISTL EINGB ABBLD OPT.

TIMER

15 Min.  $\downarrow$ 

| Einstell punkt | Einzelheiten der Einstellung                                                                                                    |  |  |
|----------------|----------------------------------------------------------------------------------------------------|--|--|
| KOM-GSCHW      | Wählt die Datengeschwindigkeit für die Übertragung (fünt Arten).                                                                                                    |  |  |
| KOM-BITS       | Wählt das Datenformat der Übertragung.<br>7N17 Datenbit, keine Parität, 1 Stoppbit<br>8N18 Datenbit, keine Parität, 1 Stoppbit                                                                                         |  |  |
| TIMER          | Stellt die Minuten des Timers ein (0~99).                                                                                                    |  |  |
| SPRACHE        | Wählt die Sprache für das Dialogmenü.<br>(Englisch, Französisch, Deutsch, Spanisch, Italienisch, Norwegisch, Holländisch)                                                                                              |  |  |
| AUTOM-AUS      | Stellt die Zeitspanne (Minuten) vom Start der Startanzeige (KEIN<br>EINGANGSSIGN DETECTED oder SYNCBER. ÜBERSCHR) bis zum<br>Ausschalten der Stromversorgung ein.<br>Einstellzeltit: 1-99 (min.), 0: Nicht eingestellt |  |  |
| START          | Stellt die Startanzeige ein oder gibt diese frei, wenn die Stromversorgung<br>eingeschaltet wird oder wenn kein Eingang festgesfellt wird bzw. das<br>Synchronsignal außerhalb des Bereichs liegt.                     |  |  |

# Anschluß an die Videosignal-Eingangsbuchsen

### 1. Eingangssignal

| S-VIDEO-signa | al      | Luminanzsignal<br>Chrominanzsignal | 1,0Vs-s, 75 Ohm Abschluß<br>0,286Vs-s (Burstsignal), 75 Ohm Abschluß |
|---------------|---------|------------------------------------|----------------------------------------------------------------------|
| VIDEO-signal  |         |                                    | 1,0Vs-s, 75 Ohm Abschluß                                             |
|               | Eingang |                                    | 200mV (effekt.), unter 20 kOhm                                       |
| AUDIO-Signal  | Ausgang |                                    | 0~200mV (effekt.), 1 kOhm                                            |

### 2. Signaleingangsklemmen

| Chrominanzsignal Luminanzsignal         |
|-----------------------------------------|
| S-VIDEO-Eingang (Mini-DIN 4 pol-Buchse) |
|                                         |

Vorsicht Die Videosignal-Eingangsbuchsen weisen die folgende Vorrangsfolge auf. ①S-VIDEO-Eingangsbuchse ②Cinch-Eingangsbuchse Auch wenn das Videosignal angezeigt wird, wird an den RGB-Audio-Ausgangsklemmen nur ein Audiosignal ausgegeben.

# Anschluß an die RGB-Signal-Eingangsbuchsen

### 1. Eingangs/Ausgangssignal

| Videosignal                 |         | Analog 0,7Vs-s 75 Ohm Abschluß (positive Polarität) |
|-----------------------------|---------|-----------------------------------------------------|
| Horizontales Synchronsignal |         | TTL-Pegel (positive/negative Polarität)             |
| Vertikales-Synchronsignal   |         | TTL-Pegel (positive/negative Polarität)             |
| Komposit-Synchronsignal     |         | TTL-Pegel                                           |
| AUDIO-Signal                | Eingang | 200mV (effekt.), unter 20 kOhm                      |
|                             | Ausgang | 0~200mV (effekt.), 1 kOhm                           |

### 2. Signal-Eingangs/Ausgangsbuchse

| 1 | Videosignal (Rot)   | 9  | Nicht angeschlossen                                          |   |
|---|---------------------|----|--------------------------------------------------------------|---|
| 2 | Videosignal (Grün)  | 10 | Erdung                                                       |   |
| 3 | Videosignal (Blau)  | 11 | Erdung                                                       |   |
| 4 | Nicht angeschlossen | 12 | DDC (Display Data Channel=Anzeige-<br>Datenkanal) (Nur RGB1) |   |
| 5 | Nicht angeschlossen | 13 | Horizontales/Komposit-Synchronsignal                         |   |
| 6 | Erdung (für R)      | 14 | Vertikales Synchronsignal                                    | D |
| 7 | Erdung (für G)      | 15 | DDC (Display Data channel) (Nur RGB1)                        |   |
| 8 | Erdung (für B)      |    |                                                              | • |

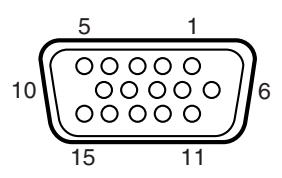

D-Sub-15 pol Buchse (Buchse)

Vorsicht) Vorsicht: Niemals ein anderes als das vorgeschriebene RGB-Kabel verwenden. Manche RGB-Kabel arbeiten nicht mit dem DDC (Display Data Channel = Anzeige-Datenkanal), da sie nicht an Stift Nr. <sup>(15)</sup> bis Stift Nr. <sup>(12)</sup> angeschlossen sind.

# Anschluß an die RGB-Signal-Eingangsbuchsen (Fortsetzung)

### 3. Beispiel der Computersignale

| Auflösung<br>H X V | fH<br>(kHz) | fV<br>(Hz) | Standard<br>Typ | Note 1               | Note 2             | Note 3      | Anzeigepunkte |
|--------------------|-------------|------------|-----------------|----------------------|--------------------|-------------|---------------|
| 640 X 400          | 24,8        | 56,4       |                 | NEC PC9800           |                    | Erweitert   | 1024 X 640    |
| 640 X 350          | 37,9        | 85,1       | VESA            | VGA-1                |                    | Erweitert   | 1008 X 560    |
| 640 X 400          | 37,9        | 85,1       | VESA            | VGA-2                |                    | Erweitert   | 1008 X 640    |
| 720 X 400          | 37,9        | 85,0       | VESA            | TEXT                 |                    | Erweitert   | 1008 X 640    |
| 640 X 480          | 31,5        | 59,9       | VESA            | VGA-3                |                    | Erweitert   | 1024 X 768    |
| 640 X 480          | 35,0        | 66,7       |                 | Mac 13-Zoll<br>Modus | SW 1 ON<br>SW 2 ON | Erweitert   | 1024 X 768    |
| 640 X 480          | 37,9        | 72,8       | VESA            | VGA-3(72Hz)          |                    | Erweitert   | 1024 X 768    |
| 640 X 480          | 37,5        | 75,0       | VESA            | VGA-3(75Hz)          |                    | Erweitert   | 1024 X 768    |
| 640 X 480          | 43,3        | 85,0       | VESA            | VGA-3(85Hz)          |                    | Erweitert   | 1024 X 768    |
| 800 X 600          | 35,2        | 56,3       | VESA            | SVGA(56Hz)           |                    | Erweitert   | 1000 X 750    |
| 800 X 600          | 37,9        | 60,3       | VESA            | SVGA(60Hz)           |                    | Erweitert   | 1000 X 750    |
| 800 X 600          | 48,1        | 72,2       | VESA            | SVGA (72Hz)          |                    | Erweitert   | 1000 X 750    |
| 800 X 600          | 46,9        | 75,0       | VESA            | SVGA (75Hz)          |                    | Erweitert   | 1000 X 750    |
| 800 X 600          | 53,7        | 85,1       | VESA            | SVGA (85Hz)          |                    | Erweitert   | 1000 X 750    |
| 832 X 624          | 49,7        | 74,5       |                 | Mac 16-Zoll<br>Modus |                    | Erweitert   | 1024 X 768    |
| 1024 X 768         | 48,4        | 60,0       | VESA            | XGA (60Hz)           |                    |             | 1024 X 768    |
| 1024 X 768         | 56,5        | 70,1       | VESA            | XGA (70Hz)           |                    |             | 1024 X 768    |
| 1024 X 768         | 60,0        | 75,0       | VESA            | XGA (75Hz)           |                    |             | 1024 X 768    |
| 1152 X 768         | 67,5        | 75,0       | VESA            | SXGA (75Hz)          |                    | Komprimiert | 1008 X 756    |
| 1280 X 960         | 60,0        | 60,0       | VESA            | SXGA (60Hz)          |                    | Komprimiert | 1024 X 768    |
| 1280 X 1024        | 64,0        | 60,0       | VESA            | SXGA (60Hz)          |                    | Komprimiert | 960 X 768     |
| 1280 X 1024        | 80,0        | 75,0       | VESA            | SXGA (75Hz)          |                    | Komprimiert | 960 X 768     |

Hinweis 1: Signalmodus

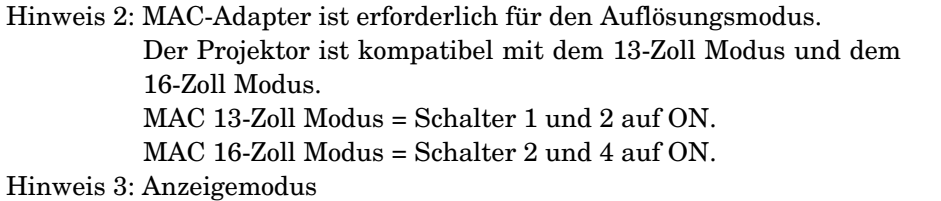

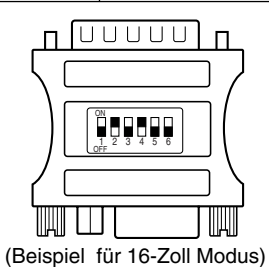

Vorsicht • Manche Eingangsquellen können nicht richting angezeigt werden, da sie mit dem Projektor nicht kompatibel sind.

• Manche Eingangsquellen werden vielleicht nicht mit der unter "Anzeigepunkte" angegebenen vollen Größe angezeigt.

### 4. Anfängliche eingestellte Signale

Die folgenden Signale sind anfänglich eingestellt. Die Einstellungen können aber in Abhängigkeit vom Computer-Typ abweichen. In diesem Fall sind die Einstellungen gemäß Seite 15-16 einzustellen.

|              | DATA - | Hin<br>Scr | tere<br>hwarzschul | ter(b)<br>→ | ng( | Aktiv(c)                 | 'ordere Scl<br>→ | nwarzschu | lter(d) |     |
|--------------|--------|------------|--------------------|-------------|-----|--------------------------|------------------|-----------|---------|-----|
| Computer/    | D      |            | SYNC (µ            | s)          |     | Computer/                |                  | ATA-HS    | YNC (µ  | 5)  |
| signalquelle | а      | b          | С                  | d           |     | signalquelle             | а                | b         | с       | d   |
| VGA-1 (85Hz) | 2,0    | 3,0        | 20,3               | 1,0         |     | SVGA (72Hz)              | 2,4              | 1,3       | 16,0    | 1,1 |
| VGA-2 (85Hz) | 2,0    | 3,0        | 20,3               | 1,0         |     | SVGA (75Hz)              | 1,6              | 3,2       | 16,2    | 0,3 |
| PC-9800      | 3,0    | 3,8        | 30,4               | 3,0         | 1   | SVGA (85Hz)              | 1,1              | 2,7       | 14,2    | 0,6 |
| TEXT         | 2,0    | 3,0        | 20,3               | 1,0         | 1   | Mac 16-Zoll              | 1,1              | 3,9       | 14,5    | 0,6 |
| VGA-3        | 3,8    | 1,9        | 25,4               | 0,6         | 1   | XGA (60Hz)               | 2,1              | 2,5       | 15,8    | 0,4 |
| Mac 13-Zoll  | 2,1    | 3,2        | 21,2               | 2,1         | 1   | XGA (70Hz)               | 1,8              | 1,9       | 13,7    | 0,3 |
| VGA-3 (72Hz) | 1,3    | 3,8        | 20,3               | 1,0         | 1   | XGA (75Hz)               | 1,2              | 2,2       | 13,0    | 0,2 |
| VGA-3 (75Hz) | 2,0    | 3,8        | 20,3               | 0,5         |     | SXGA (1152 X 864, 75Hz)  | 1,2              | 2,4       | 10,7    | 0,6 |
| VGA-3 (85Hz) | 1,6    | 2,2        | 17,8               | 1,6         |     | SXGA (1280 X 960, 60Hz)  | 1,0              | 2,9       | 11,9    | 0,9 |
| SVGA (56Hz)  | 2,0    | 3,6        | 22,2               | 0,7         | 1   | SXGA (1280 X 1024, 60Hz) | 1,0              | 2,9       | 11,9    | 0,9 |
| SVGA (60Hz)  | 3,2    | 2,2        | 20,0               | 1,0         | 1   | SXGA (1280 X 1024, 75Hz) | 1,1              | 1,8       | 9,5     | 0,1 |

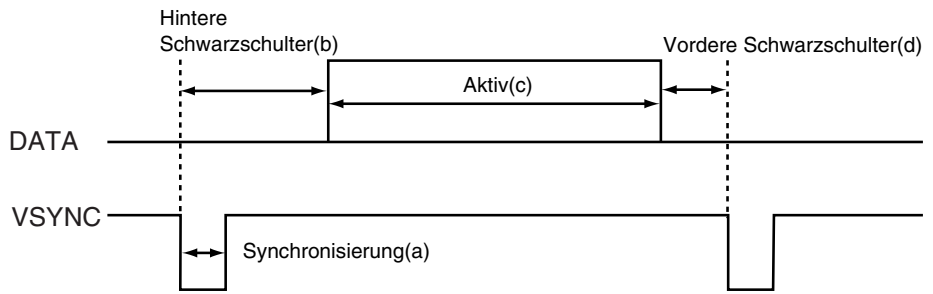

| Computer/    | DATA-VSYNC (Zeilen) |    |     |    |  |  |  |
|--------------|---------------------|----|-----|----|--|--|--|
| signalquelle | а                   | b  | С   | d  |  |  |  |
| VGA-1 (85Hz) | 3                   | 60 | 350 | 32 |  |  |  |
| VGA-2 (85Hz) | 3                   | 41 | 400 | 1  |  |  |  |
| PC-9800      | 8                   | 25 | 400 | 7  |  |  |  |
| TEXT         | 3                   | 42 | 480 | 1  |  |  |  |
| VGA-3        | 2                   | 33 | 480 | 10 |  |  |  |
| Mac 13-Zoll  | 3                   | 39 | 480 | 3  |  |  |  |
| VGA-3 (72Hz) | 3                   | 28 | 480 | 9  |  |  |  |
| VGA-3 (75Hz) | 3                   | 16 | 480 | 1  |  |  |  |
| VGA-3 (85Hz) | 3                   | 25 | 480 | 1  |  |  |  |
| SVGA (56Hz)  | 2                   | 22 | 600 | 1  |  |  |  |
| SVGA (60Hz)  | 4                   | 23 | 600 | 1  |  |  |  |

| Computer/                | DATA-VSYNC (Zeilen) |    |      |    |  |  |  |
|--------------------------|---------------------|----|------|----|--|--|--|
| signalquelle             | а                   | b  | С    | d  |  |  |  |
| SVGA (72Hz)              | 6                   | 23 | 600  | 37 |  |  |  |
| SVGA (75Hz)              | 3                   | 21 | 600  | 1  |  |  |  |
| SVGA (85Hz)              | 3                   | 27 | 600  | 1  |  |  |  |
| Mac 16-Zoll              | 3                   | 39 | 624  | 1  |  |  |  |
| XGA (60Hz)               | 6                   | 29 | 768  | 3  |  |  |  |
| XGA (70Hz)               | 6                   | 29 | 768  | 3  |  |  |  |
| XGA (75Hz)               | 3                   | 28 | 768  | 1  |  |  |  |
| SXGA (1152 X 864, 75Hz)  | 3                   | 32 | 864  | 1  |  |  |  |
| SXGA (1280 X 960, 60Hz)  | 3                   | 36 | 960  | 1  |  |  |  |
| SXGA (1280 X 1024, 60Hz) | 3                   | 38 | 1024 | 1  |  |  |  |
| SXGA (1280 X 1024, 75Hz) | 3                   | 38 | 1024 | 1  |  |  |  |

# Anschluß an die Steuersignalbuchse

### 1. Steuersignalbuchse

| Stift Nr  | <b>DE 2220</b> | Maus |      |         |  |  |  |
|-----------|----------------|------|------|---------|--|--|--|
| Suit-INI. | N3-2320        | PS/2 | ADB  | Seriell |  |  |  |
| 1         |                |      |      |         |  |  |  |
| 2         |                | CLK  |      |         |  |  |  |
| 3         |                | DATA | DATA |         |  |  |  |
| 4         |                |      |      |         |  |  |  |
| 5         |                |      |      |         |  |  |  |
| 6         | SELO           | SELO |      | SELO    |  |  |  |
| 7         | RTS            | RTS  | RTS  | RTS     |  |  |  |
| 8         |                |      |      |         |  |  |  |
| 9         |                | +5V  | +5V  |         |  |  |  |
| 10        | GND            | GND  | GND  | GND     |  |  |  |
| 11        |                |      |      |         |  |  |  |
| 12        |                |      |      |         |  |  |  |
| 13        | RDP            |      |      |         |  |  |  |
| 14        | TDP            |      |      | TD      |  |  |  |
| 15        |                |      |      |         |  |  |  |

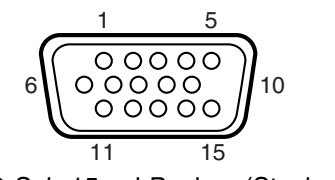

D-Sub-15 pol-Buchse (Stecker)

Vorsicht) Vor dem Anschluß unbedingt die Stromversorgung des Projektors und des Computers ausschalten.

Den Computer mit einem geeigneten an die Steuersignalbuchse des Projektors anschließen. Vor dem Anschluß die Bedienungsanleitungen der einzelnen Geräte beachten.

### 2. Maus-Emulation

- Bei ausgeschaltetem Projektor und Computer, so daß die Maus-Emulation nicht arbeitet, den Projktor unter Verwendung eines geeigneten Kabels mit dem Mausanschluß des Computers verbinden.
- (2) Schalten Sie den Hauptschalter des Projektors ein und drücken Sie die Taste STANDBY/ON. Die Anzeige leuchtet auf. (Die ON-Kontrolleuchte leuchtet grün.)
- (3) Die INPUT-Taste des Projktors oder die RGB-Taste der Fernbedienung drücken und den Eingangsanschluß wählen.
- (4) Den Computer einschalten.
- (5) Den Maus-Emulationsmodus starten. Falls der Maus-Emulationsmodus nicht gestartet werden kann, den computer zurückstellen (Software-Rückstellung oder Rückstellschalter).
- (6) Für die Operation unter Verwendung der Fernbedienung siehe Seite 9.
   Vorsicht : Die Maus kann nicht betätigt werden, während die Startanzeige oder die Menüanzeige angezeigt wird.

• Bei manchen Notebook-Computern mit internem Zeigergerät arbeitet die Maus-Emulation nicht, ween nicht das interne Zeigergerät ausgeschaltet wird. In diesem Fall ist das interne Zeigergerät in der BIOS-Einstelling auszuschalten. Um das interne Zeigergerät in der BIOS-Einstellung auszuschalten, siehe die Hardware-Bedienungsanleitungen.

• In manchen Computern arbeitet die Maus-Emulation nicht ohne ein Dienstprogramm. In diesem Fall in der Bedienungsanleitung des Computers nachschlagen.

# Anschluß an die Steuersignalbuchse (Fortsetzung)

#### PS/2 maus

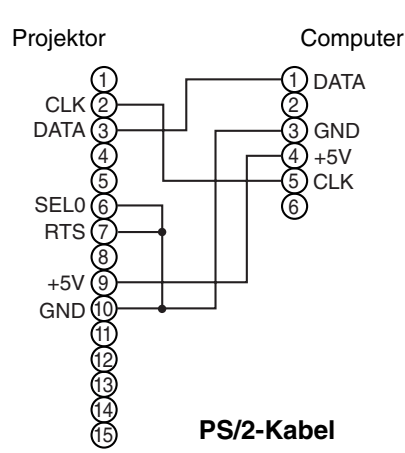

Mini-Din 6 pol Buchse

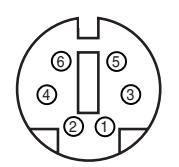

ſſ

DEUTSCH

**ADB** maus

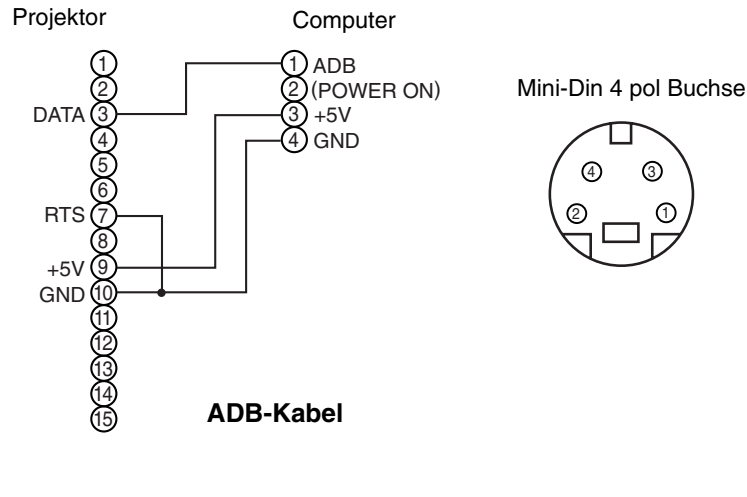

#### Serielle maus

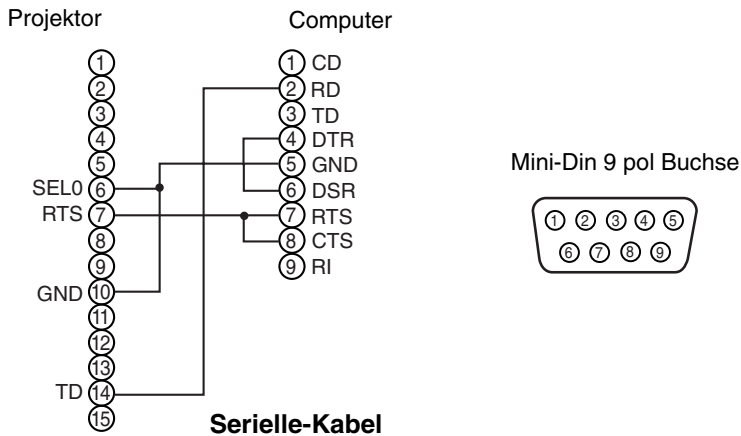

Kommunikation über die RS-232C-Schnittstelle kann nicht mit einem seriellen Mauskabel Vorsicht erfolgen. Kaufen Sie bitte ein RS-232C-kabel. Typenbezeichnung : Kabel für serielle Schnittstelle Teile-Nr. : ZU 0243 70 0010

### 3. Kommunikation

- (1) Den Projektor und den Computer mit RS232C-Kebel verbinden.
- (2) Den Computer einschalten, und nach der Einstellung des Computers auch den Projektor einschalten.
- (3)Die Datengeschwindigkeit (KOM-GSCHW) und das Datenformat (KOM-BITS) des Projektors wählen. (siehe Seite 18)
- (4) Mit der Kommunikation beginnen.

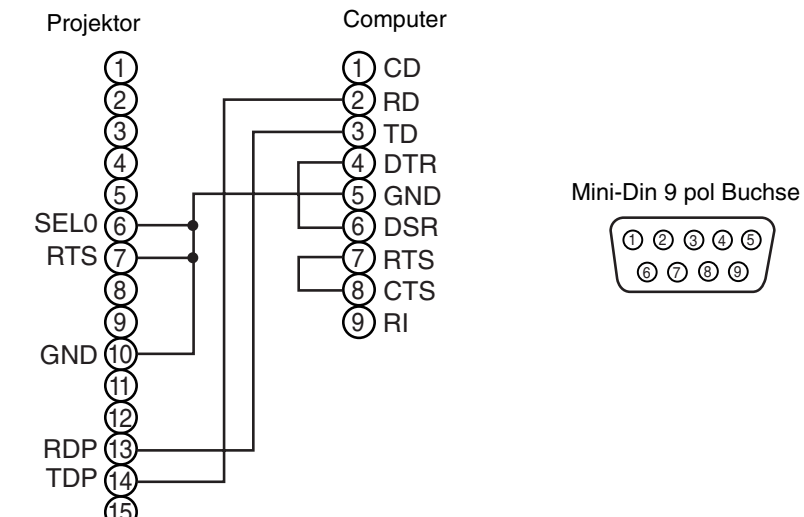

RS232C-Kabel (Hinweis)

### 4. Steuerbefehlcode

#### Tabelle der Steuerbefehle

|                          | Projektor→Computer |                  |       | Computer→Projektor |     |              |     |       |             |     |
|--------------------------|--------------------|------------------|-------|--------------------|-----|--------------|-----|-------|-------------|-----|
| Papappupg                | Erwi               | Erwiederungscode |       | Aufforderungscode  |     | Einstellcode |     |       | Vorgabecode |     |
| Deneninung               | 1.                 | 2.               | Daten | 1.                 | 2.  | 1.           | 2.  | Daten | 1.          | 2.  |
| MAUS                     | 11h                | 05h              | +1    | 20h                | 05h | 31h          | 05h | +1    | 40h         | 05h |
| KOMMUNIZIEREN            | 11h                | 06h              | +1    | 20h                | 06h | 31h          | 06h | +1    | 40h         | 06h |
| POWER                    | 11h                | 11h              | +1    | 20h                | 11h | 31h          | 11h | +1    |             |     |
| SPEIGEL                  | 11h                | 14h              | +1    | 20h                | 14h | 31h          | 14h | +1    | 40h         | 14h |
| EINGB                    | 11h                | 21h              | +1    | 20h                | 21h | 31h          | 21h | +1    | 40h         | 21h |
| (VIDEO) FORMAT           | 12h                | 22h              | +2    | 20h                | 22h | 32h          | 22h | +2    | 40h         | 22h |
| LAUTST                   | 11h                | 23h              | +1    | 20h                | 23h | 31h          | 23h | +1    | 40h         | 23h |
| MUTE                     | 11h                | 24h              | +1    | 20h                | 24h | 31h          | 24h | +1    | 40h         | 24h |
| HELLE                    | 13h                | 31h              | +3    | 20h                | 31h | 33h          | 31h | +3    | 40h         | 31h |
| KONTRAST                 | 13h                | 32h              | +3    | 20h                | 32h | 33h          | 32h | +3    | 40h         | 32h |
| FARBE                    | 13h                | 33h              | +3    | 20h                | 33h | 33h          | 33h | +3    | 40h         | 33h |
| F-TON                    | 13h                | 34h              | +3    | 20h                | 34h | 33h          | 34h | +3    | 40h         | 34h |
| SCHÄRFE                  | 13h                | 35h              | +3    | 20h                | 35h | 33h          | 35h | +3    | 40h         | 35h |
| H-PHASE                  | 13h                | 37h              | +3    | 20h                | 37h | 33h          | 37h | +3    | 40h         | 37h |
| H-POSIT                  | 14h                | 38h              | +4    | 20h                | 38h | 34h          | 38h | +4    | 40h         | 38h |
| H-GR.                    | 14h                | 36h              | +4    | 20h                | 36h | 34h          | 36h | +4    | 40h         | 36h |
| V-POSIT                  | 14h                | 3Ah              | +4    | 20h                | 3Ah | 34h          | 3Ah | +4    | 40h         | 3Ah |
| FARB BAL                 | 13h                | 3Bh              | +3    | 20h                | 3Bh | 33h          | 3Bh | +3    | 40h         | 3Bh |
| AUTOMATISCHE EINSTELLUNG | 11h                | 3Ch              | +1    | 20h                | 3Ch | 31h          | 3Ch | +1    | 40h         | 3Ch |
| BLANK                    | 11h                | 41h              | +1    | 20h                | 41h | 31h          | 41h | +1    | 40h         | 41h |
| AUFDECKEN                | 11h                | 42h              | +1    | 20h                | 42h | 31h          | 42h | +1    |             |     |
|                          | 11h                | 15h              | +1    | 20h                | 15h | -            |     |       | 40h         | 15h |
|                          | 16h                | 15h              | +6    |                    |     | 36h          | 15h | +6    |             |     |
| FREEZE                   | 11h                | 16h              | +1    | 20h                | 16h | 31h          | 16h | +1    | 40h         | 16h |

# Anschluß an die Steuersignalbuchse (Fortsetzung)

### Tabelle der Steuerdaten

| Benennung                | Datencode                                                                                                    |
|--------------------------|----------------------------------------------------------------------------------------------------|
| MAUS                     | 00h=Mausfunktion stoppen. 01~7Fh=Maus-Emulation starten                                                                                                    |
| KOMMUNIZIEREN            | 0Xh=8N1<br>1Xh=7N1<br>X0h=1200bps, X1h=2400bps, X2h=4800bps, X3h=9600bps, X4h=19200bps                                                                                                    |
| POWER                    | 3Eh=Strom aus (Bereitschaftsmodus), 3Fh=Strom ein                                                                                                    |
| SPIEGEL                  | 00h=Normal, 01h=H:Invertiert, 02h=V:Invertiert, 03h=H&V:Invertiert                                                                                                    |
| EINGB                    | 11h=VIDEO, 21h=RGB1, 22h=RGB2                                                                                                    |
| (VIDEO) FORMAT           | 00h 00h=Auto, 00h 01h=NTSC, 00h 04h=NTSC4,43<br>00h 02h=PAL, 00h 03h=SECAM, 00h 05h=M-PAL, 00h 06h=N-PAL                                                                                                    |
| LAUTST                   | 00h (Abnahme) ~ 24h (Zunahme)                                                                                                    |
| MUTE                     | 00h=Mute aus, 01h=Mute ein                                                                                                    |
| HELLE                    | 00h 00h 00h (dunkel) ~ 00h 00h 24h (hell)                                                                                                    |
| KONTRAST                 | 00h 00h 00h (schwach) ~ 00h 00h 24h (stark)                                                                                                    |
| FARBE                    | 00h 00h 00h (weniger) ~ 00h 00h 24h (mehr)                                                                                                    |
| F-TON                    | 00h 00h 00h (rot) ~ 00h 00h 24h (grün)                                                                                                    |
| SCHÄRFE                  | 00h 00h 00h (weich) ~ 00h 00h 24h (scharf)                                                                                                    |
| H-PHASE                  | 00h 00h 00h ~ 00h 00h 1Fh                                                                                                    |
| H-POSIT                  | 00h 00h 4Fh 00h (links) ~ 00h 00h 17h 05h (rechts)                                                                                                    |
| H-GR.                    | 00h 00h 06h 06h (breit) ~ 00h 00h 04h 0Ch (schmal)                                                                                                    |
| V-POSIT                  | 00h 00h 03h 00h (unten) ~ 00h 00h 00h 06h (oben)                                                                                                    |
| FARB BAL                 | 00h 00h 00h (für Rot) ~ 00h 00h 24h (für Blau)                                                                                                    |
| AUTOMATISCHE EINSTELLUNG | 00h (Durchführung von automatischer Einstellung), 07h (Automatische Einstellung abgeschlossen)                                                                                                    |
| BLANK                    | 0Xh=Blank aus<br>1Xh=Blank ein<br>Bit0 0=Blau aus, 1=Blau ein, Bit1 0=Grün aus, 1=Grün ein<br>Bit2 0=Rot aus, 1=Rot ein, Bit3 0=Nicht geändert aus, 1=Geändert                                                                                                    |
| AUFDECKEN                | X1h=Reveal abwärts, X4h=Reveal rechts, X=0 (langsam) - 7 (schnell)                                                                                                    |
| MAGNIFY                  | <ul> <li>(1) Antwortcode wenn Fragecode und Vorgabeeinstellcode ausgegeben werden (Anzahl der Datenbytes = 1) 00h = Normale Anzeige, 01h = Vergrößerte Anzeige</li> <li>(2) Bei Einstellung von Vergrößerung durch Einstellcode (Anzahl der Datenbytes = 6) Erstes und zweites Datenbyte: Vergrößerungsstartpositionen in horizontaler Richtung (linkes Ende) 00h 00h (links) bis 3Ch 05h (rechts) Drittes und viertes Datenbyte: Vergrößerungsstartpositionen in vertikaler Richtung (oben) 00h 00h (oben) bis 0Dh 04h (unten)</li> <li>Fünftes und sechstes Datenbyte: Horizontal vergrößerte Punktnummerdaten 64h 00h (groß) bis 20h 06h (klein)</li> </ul> |
| FREEZE                   | 00h = Normale Anzeige, 01h = Standbildanzeige                                                                                                    |

Vorsicht

Falls der Computer einen nicht definierten Befehls-Code oder Daten-Code sendet, kann der Projektor den Betrieb nicht gewährleisten.

Ein Befehl besteht aus 2 Befehls-Byte und den nachfolgenden Daten-Byte.

Der folgende Code entspricht dem 7N1 Modus. Das höchstwertige Bit (MSB) des IN1 Code ist immer "H" und die anderen Bits sind gleich wie in 7N1.

Des erste Byte bezeichnet die Art des Befehls und die Länge des Befehls.

- '0xH' : Fehlerantwort Projektor sendet an computer. '1xH' : Befehlsantwort Projektor sendet an computer.
- '2xH' : Abfragebefehl Computer sendet an Projektor.
- '3xH' : Einstellbefehl Computer sendet an Projektor.
- '4xH' : Vorgabe-Einstellbefehl Computer sendet an Projektor.
- '5xH' 'FxH' : Reserviert

'x' bezeichnet die Länge der Daten-Byte.

Das zweite Byte bezeichnet den Befehlscode 'yy' gemäß Befehlstabelle. Die Datentabelle zeigt das Daten-Byte.

# Anschluß an die Steuersignalbuchse (Fortsetzung)

#### Vorgand für die Einstellung des Projektor-Status

- (1) Der Computer sendet den Befehl '20H'+'yy' an den Projektor.
- (2) Der Projektor antwortet mit dem Befehl '1xH'+'yyH'+Daten-Byte.

#### Vorgang für die Einstellung des Projektor-Status

- (1) Der Computer sendet den Befehl '3xH'+'yyH'+Daten-Byte.
- (2) Der Projektor ändert seinen Status.
- (3) Der Projektor antworttet mit Dem Befehl '1xH'+'yyH'+Daten-Byte, die den Status angeben.

#### • Die (3) Daten-Byte sind nicht immer gleich mit den (1) Daten-Byte. Falls der Projektor den Status der (1) Daten-Byte nicht realisieren kann, stellt der Projektor den richtigen Status ein und antwortet mit den Daten-Byte der neuen Einstellung oder der

Projektor antwortet mit der Fehlerantwort '0xH'+'yyH'+Daten-Byte gleich wie (1).
Wenn nur die Stromsteuerung ausgeführt wird, werden ca. 2 bis 140 Sekunden zwischen den Senden des Einstellungscode und dem Empfang des Antwortcode benötigt.

#### Vorgang für die Vorgabe-Einstellung des Projektor-Status

- (1) Der Computer sendet der Befehl '4xH'+'yyH'
- (2) Der Projektor ändert seinen Status auf die Vorgabe-Einstellung.
- (3) Der Projektor antwortet mit dem Befehl '1xH'+'yyH'+Daten-Byte, die Vorgabe anzeigen.

#### Vorgang für Befehlsfehler

Wenn der Projektor den Befehl von dem PC nicht annehmen kann, wird der Fehlercode '00H'+'yyH' zurückgesandt (falls der Befehlscode '2xH', '3xH' oder '4xH'+'yyH'+Daten von dem PC an den Projektor gesandt wird).

#### Vorgang für Datenfehler

Wenn der Projektor den Befehl von dem PC nicht annehmen kann, wird der Fehlercode mit Daten '0xH'+'yyH' + Daten unverändert zurückgesandt (falls der Befehlscode '2xH', '3xH' oder '4xH'+'yyH'+Daten von dem PC an den Projektor gesandt wird).

Wenn die Daten länger als die erforderliche Datencodelänge sind, ignoriert der Projektor den übermäßigen Datencode.

Wenn die Daten kürzer als die erforderliche Datencodelänge sind, sendet der Projektor den oben gezeigten Fehlercode zurück.

#### Vorgang für Bildzahlfehler

Sendet der Projektor den Fehlercode '70H'+'70H' in Intervallen von einer Sekunde bis zu zehnmal zurück, bis eine Antwort empfangen wird.

#### Intervall der Befehls-Byte und Daten-Byte

Nachdem der Befehlscode '2xH', '3xH' oder '4xH' vom PC gesandt wurde, sendet der Projektor den Fehlercode '70H'+'70H' zurück, wenn der Befehl oder die Daten nicht innerhalb von 500 ms gesendet werden. Falls keine Antwort innerhalb von 1 Sekunde ab diesem Zeitpunkt gesandt wird, wird ein Bildfehler angenommen.

| Vorsicht | • Das Intervall der Befehls-Byte und der Daten-Byte muß über 1 ms bzw. über 500 ms betragen. |
|----------|----------------------------------------------------------------------------------------------|
|          | Falls es unter 1 msek. beträgt, dann wird ein Bildzahlfehler angenommen.                     |
|          | • Nachdem der Projektor den Antwortcode zurückgesandt hat, ein Intervall von 40 ms oder      |
|          | mehr zwischen dem Antwortcode und anderen Code zulassen, wenn der nächste Befehl von         |
|          | dem PC gesandt werden soll.                                                                  |

# Beispiel der Systemeinstellung

### Anschließen von verschiedenen Geräten

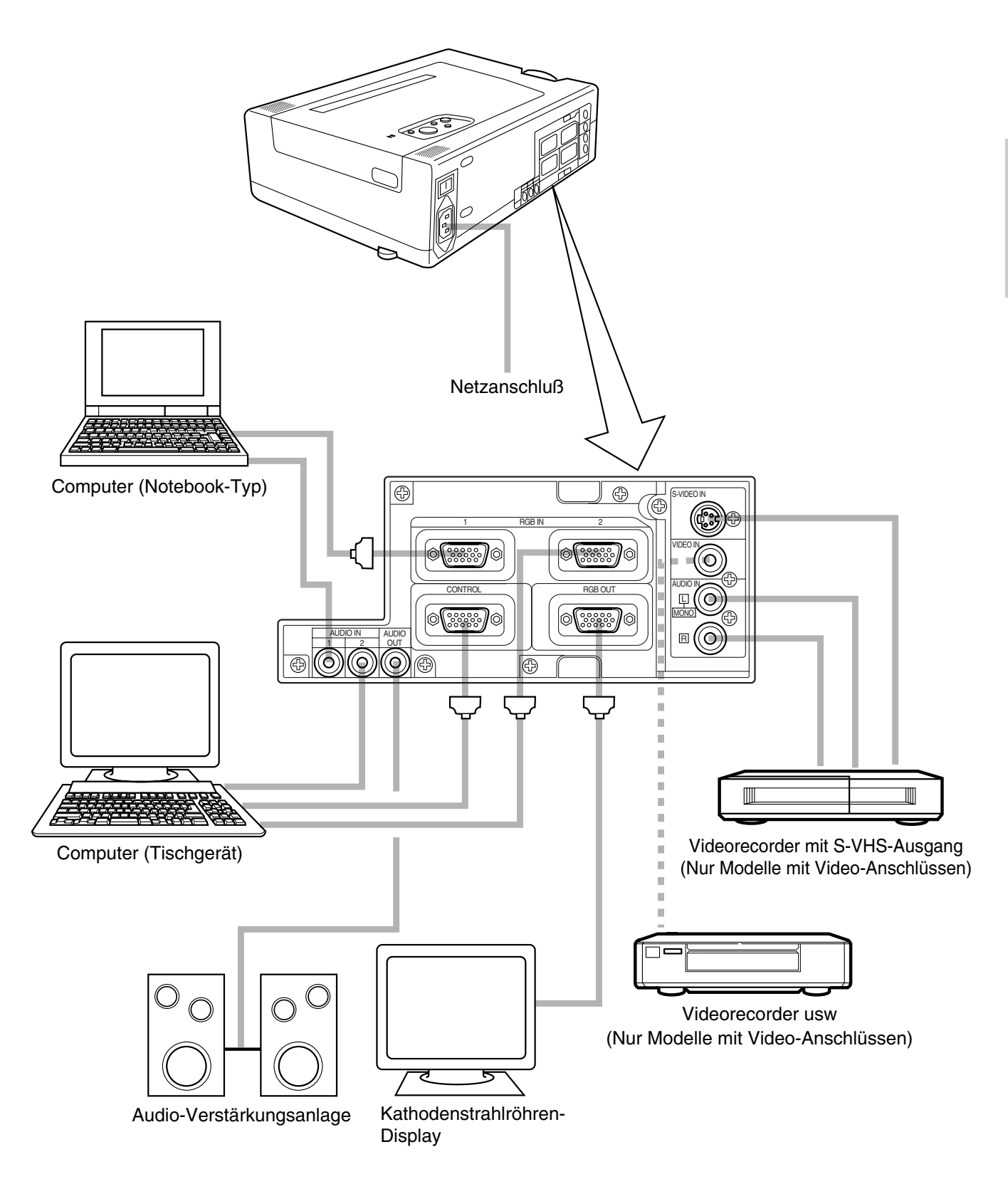

# **Reinigen des Luftfilters**

Den Luftfilter etwa alle 100 Betriebsstunden.

# **1** Den MAIN POWER-Schalter des Projektors ausschalten und den Netzstecker ziehen.

### **C** Entfernen Sie die vordere Filterabdeckung.

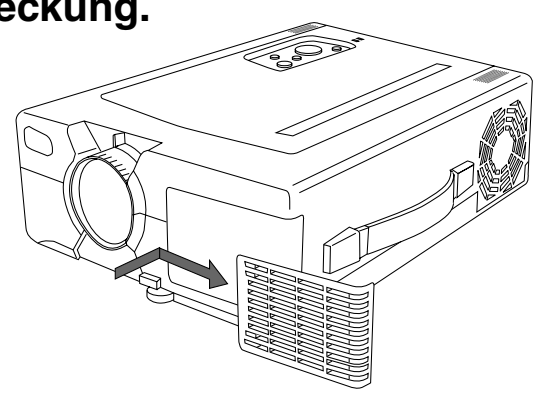

### **Q** Den Luftfilter mit einem Staubsauger reinigen.

• Wenn das Luftfilter stark verschmutzt ist, dieses in mit Wasser verdünntem Waschmittel waschen und danach gut trocknen.

### **4** Bringen Sie den Luftfilter an der Abdeckung an.

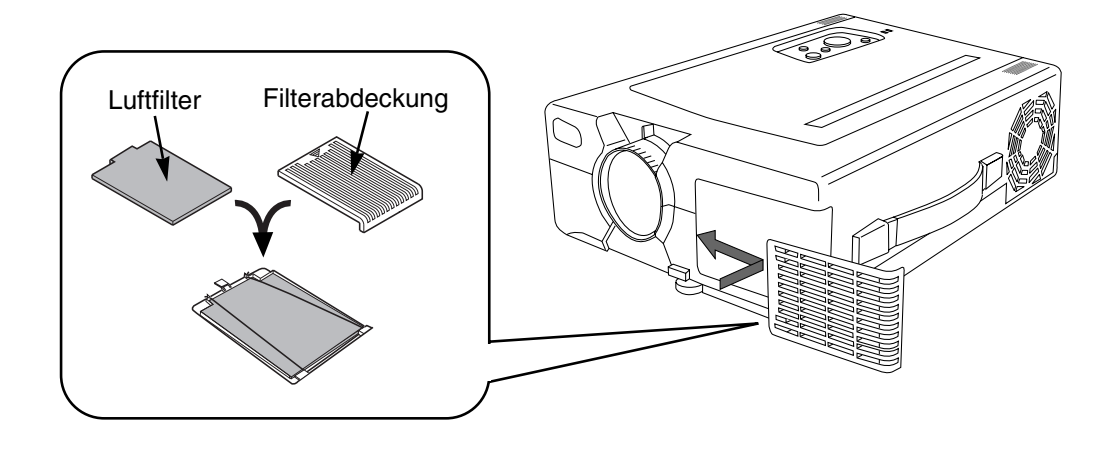

• Falls den Luftfilter mit Staub usw. verstopft ist, schaltet eine Schutzschaltung die Stromversorgung aus. (Die TEMP-Kontrolleuchte leuchtet rot auf.)
• Nicht ohne den Luftfilter verwenden.

# Lampe

Die Lebensdauer der Lampe der Lichtquelle beachten.

Das Bild wird dunkel oder die Farben werden schlecht, wenn die Lampe für sehr lange Zeit verwendet wird. Falls in solchen Fällen die Lampe weiter verwendet wird, kann es zu Fehlbetrieb kommen. Die Lampe durch eine neue austauschen.

Als Referenz für die Austauschzeit arbeitet die Kontrolleuchte oder eine Meldung wird angezeigt, wenn die Stromversorgung eingeschaltet wird, wie es auf der Seiten 31 dargestellt ist.

In diesen Fällen sollte die Lampe ausgetauscht werden.

Wenden Sie sich dafür an Ihren Fachhändler.

Vorsicht Die LAMPE-Kontrolleuchte leuchtet auch auf, wenn die Lampe zu heiß wird. Die Stromversorgung ausschalten und den Projektor für 45 Minuten abkühlen lassen. Danach die Stromversorgung wieder einschalten. Falls die LAMPE-Kontrolleuchte weiterhin aufleuchtet, wenden Sie sich bitte an Ihren Fachhändler.

- 1. Austauschen der Lampe (Optionslampe : Lampeneinheit DT00205)
  - HOCHSPANNUNG HOHE TEMPERATUR HOHER DRUCK Wenn die Lampe ausgetauscht wird, die Stromversorgung ausschalten und das Netzkabel abtrennen; danach für etwa 45 Minuten warten, damit sich die Lampe abkühlen kann. Eine heiße Hochdrucklampe kann explodieren, wenn sie falsch behandelt wird. • Für das Vermüllen der gebrauchten Lampe sind die örtlichen Vorschriften zu befolgen. Vorsicht • Da die Lampe aus Glas hergestellt ist, diese niemals Stößen aussetzen und auch nicht daran kratzen. • Niemals eine alte Lampe verwenden. Die Lampe könnte explodieren. • Falls ein Explodieren der Lampe vermutet wird (Geräusch von der Innenseite vernommen), den Netzstecker von der Netzdose abziehen und die Lampe von Ihrem Fachhändler austauschen lassen. Die Lampe ist von der Frontscheibe und einer luftdichten Struktur Reflektor Frontscheibe abgedeckt, wobei jedoch in seltenen Fällen der Reflektor und die Innenseite des Projektors durch verstreute Glassplitter der explodierten

# **1** Den Hauptstromschalter ausschalten und den Netzkabelstecker von der Netzdose abziehen.

Lampe beschädigt bzw. Verletzungen verursacht

# Die Lampenabdeckung abnehmen.

werden können.

- Zu diesem Zeitpunkt ist die Lampe sehr heiß, so daß es zu Verbrennungen kommen kann. Warten Sie bitte mindestens 45 Minuten, bis sich die Lampe abkühlt.
- Eine Schraube lösen und die Abdeckung entfernen.
- **3** Zwei Schrauben lösen und am Handgriff ziehen, um die Lampe zu entfernen.
  - Falls die Schrauben nicht vollständig gelöst werden, kann es zu Verletzungen Ihrer Finger kommen.
  - Niemals Ihre Hand in das Gehäuse einführen, nachdem die Lampe entfernt wurde. (Im Inneren befinden sich optischen Teile. Falls diese von Hand berührt werden, kann es zu Verfärbungen usw. kommen.)

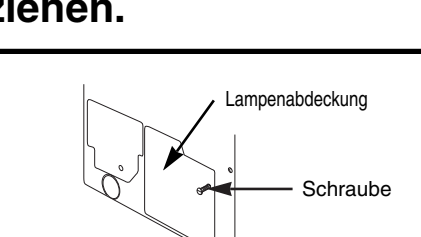

Lampe

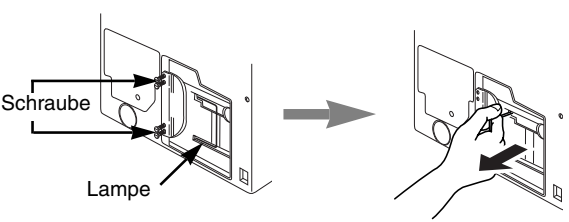

# Lampe (Fortsetzung)

# 4 Eine neue Lampe einsetzen und mit den zwei Schrauben befestigen.

- Ziehen Sie die Lampenschrauben fest an. Lockere Schrauben können schlechten Kontakt des Anschlusses verursachen, was zu Fehlfunktionen führen kann.
- **5** Die Lampenabdeckung anbringen und mit der Schraube befestigen.
  - Um Verbrennungen zu vermeiden, die Lampenabdeckung anbringen und mit den Schrauben sichern.
  - Niemals die Stromversorgung einschalten, wenn die Lampenabdeckung entfernt wurde.
- Wenn die Lampe ausgetauscht wurde, die Gesamtbetriebsdauer der Lampe zurückstellen. Nicht zurückstellen, wenn die Lampe nicht ausgetauscht wurde.
- Nicht Rückstellung ohne Lampenwechsel durchführen, da dies Lampenbruch verursachen kann.

# 2. Rückstellen der Betriebsdauer der Lampe

(h)

欧

Wenn Sie die Lampe nach Ablauf der Lampenauswechselzeit ausgewechselt haben, führen Sie das unten beschriebene Verfahren innerhalb von 10 Minuten nach dem Einschalten der Stromversorgung durch. Die Stromversorgung schaltet sich nach Ablauf der 10-Minuten-Periode automatisch aus.

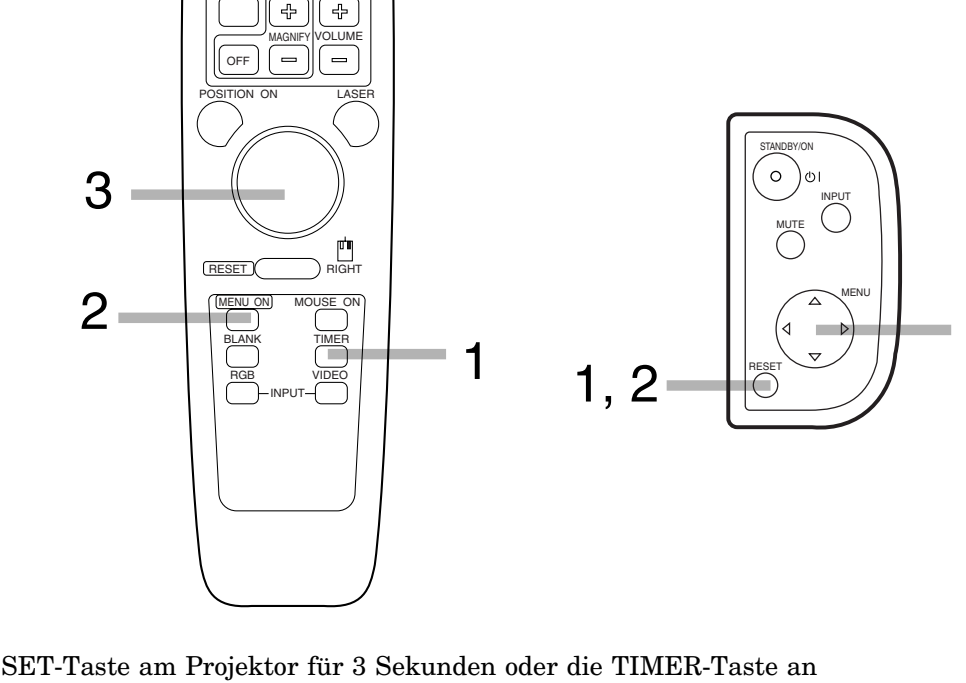

- 1) Die RESET-Taste am Projektor für 3 Sekunden oder die TIMER-Taste an der Fernbedienung für 3 Sekunden drücken und die Gesamtbetriebsdauer der Lampe anzeigen.
  - Wenn die gesamte Betriebsdauer der Lampe 1700 Stunden erreicht, erscheint die folgende Anzeige an der Unterseite des Bildschirms.
- 2) Die RESET-Taste am Projecktor oder die MENU-Ein-Taste an der Fernbedienung drücken, während die Betriebsdauer der Lampe angezeigt wird.
- 3) Wählen Sie "0" am Bildschirm, indem Sie die MENU ( 🕙 ) -Taste oder den DISK PAD verwenden.

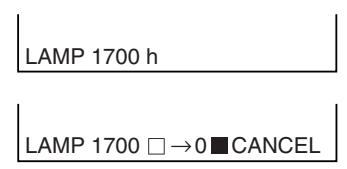

3

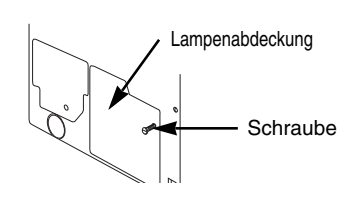

Schraube

Lampe

# Bildschirmanzeige

Die folgenden Meldungen werden am Bildschirm angezeigt.

| LAMPE AUSWECHSELN NACH<br>DEN ERSETZEN DER LAMPE<br>IST DER LAMPEN-TIMER<br>ZURÜCKZUSTELLEN.                                        | Die Lampe ist bereits lange in Betrieb. Ersetzen der Lampe durch eine neue<br>wird empfohlen. Die Lampe erlischt bei Überschreitung der Auswechselzeit<br>automatisch *1                                                                                                    |
|----------------------------------------------------------------------------------------------------|----------------------------------------------------------------------------------------------------|
| LAMPE AUSWECHSELN NACH<br>DEN ERSETZEN DER LAMPE<br>IST DER LAMPEN-TIMER<br>ZURÜCKZUSTELLEN.<br>STROMABSCHALTUNG<br>NACH * STUNDEN. | Die Gesamtbetriebszeit der Lampe Überschreitet die Auswechselzeit in *<br>Stunden. Die Lampe erlischt bei Überschreitung der Auswechselzeit<br>automatisch. Ersetzen Sie die Lampe vorher durch eine neue. *1<br>Das Sternchen (*) steht für die Anzahl der Stunden bis zum automatischen<br>Erlöschen der Lampe. |
| LAMPE AUSWECHSELN blinkt.                                                                                                    | Die Gesamtbetriebszeit der Lampe hat die Auswechselzeit Überschritten. Die Lampe erlischt automatisch etwa 10 Minuten, nachdem sie zu blinken beginnt. Ersetzen Sie die Lampe durch eine neue. *2                                                                                                    |
| KEIN EINGANGSSIGN                                                                                                    | Kein Signal wird eingegeben. (siehe Seite 19, 20)                                                                                                    |
| SYNCBER. ÜBERSCHR.                                                                                                    | Die Horizontalfrequenz des Eingangssignals übersteigt den zulässigen<br>Bereich für den Projektor, so daß dieses Signal nicht angezeigt werden kann.<br>(siehe Seite 20, 21)                                                                                                    |

\*1 Diese Meldung wird nach 3 Minuten nicht mehr angezeigt. Diese Meldung wird aber wieder angezeigt, wenn Sie die Stromversorgung erneut einschalten

\*2 Die Stromversorgung kann wieder eingeschaltet werden, geht aber nach etwa 10 Minuten aus.

# Kontrolleuchten-Anzeige

Die ON-Kontrolleuchte und die LAMP-Kontrolleuchte leuchten oder blinken in den folgenden Fällen.

| ON-<br>Kontrolleuchte | LAMP-<br>Kontrolleuchte | TEMP-<br>Kontrolleuchte | Significato                                                                  | Rimedio                                                                                                    |
|-----------------------|-------------------------|-------------------------|------------------------------------------------------------------------------|----------------------------------------------------------------------------------------------------|
| Leuchtet orange       | Erlischt                | Erlischt                | Bereitschaftsm odus                                                          |                                                                                                    |
| Blinkt grün           | Erlischt                | Erlischt                | Während des Aufwärmens                                                       |                                                                                                    |
| Leuchtet grün         | Erlischt                | Erlischt                | Während des Betriebs *1                                                      |                                                                                                    |
| Blinkt orange         | Erlischt                | Erlischt                | Während des Akühlens                                                         |                                                                                                    |
| Leuchtet rot          | Leuchtet rot            | Erlischt                | Lampe kann nicht leuchten *2                                                 | Stromversorgung aussch alten und<br>Projektor für 45 Minuten abkühlen lassen.<br>Falls die kontrolleuchte weiterhin<br>leuchtet, ist wahrscheinlich die Lampe<br>defekt.<br>Die Lampe austauschen. |
| Leuchtet rot          | Blinkt rot              | Erlischt                | Die Lampe ist nicht eingesetzt<br>oder die Lampentür ist offen.              | Die Lampe einsetzen bzw. die<br>Lampentür schließen.                                                                                                    |
| Leuchtet rot          | Erlischt                | Blinkt rot              | Kühlgebläse                                                                  | Wenden Sie sich bitte an einen<br>Wartungstechniker.                                                                                                    |
| Blinkt rot            | Blinkt rot              | Erlischt                | Die Gesamtbetriebszeit der<br>Lampe hat die Auswechselzeit<br>überschritten. | Wenden Sie sich bitte an einen<br>Wartungstechniker.                                                                                                    |

Wenn die LAMP-Kontrolleuchte aufleuchtet oder blinkt, die Stromversorgung ausschalten. Falls das Problem nicht behoben werden kann, wenden Sie sich bitte an Ihren Fachhändler.

- \*1 Wenn der Saugventilator angehalten wird und die Temperatur im Gerät ansteigt, wird die Stromversorgung automatisch ausgeschaltet, um das Gerät abzukühlen. (Die Anzeigelampe geht aus.) In diesem Fall den Netyschalter ausschalten und die Einheit abkühlen lassen, bevor der Netzschalter wieder eingeschaltet wird. Die Lampe sollte nun leuchten. Falls die Lampe nicht leuchtet, da sie automatisch ausgeschaltet wird, wenden Sie sich bitte an Ihren Fachhändler.
- \*2 Wenn die Temperatur im Gerät wegen blockierter Lüftungsöffnungen ansteigt, so kann sich die Lampe zum Schutz ausschalten, und die Anzeige LAMP wird dann rot. Wenn dies eintritt, so warten Sie, bis sich das Gerät abgekühlt hat (etwa 45 Minuten), und schalten Sie dann den Hauptschalter wieder ein.

# Störungsbeseitigung

Überprüfen Sie die folgenden Punkte, bevor Sie sich an den Kundendienst wenden. Falls die Störung nicht behoben werden kann, wenden Sie sich bitte an Ihren Fachhändler.

| Problem                                        | Ursache                                                                                                    | Prüfpunkt                                                                                                    | Seite             |
|------------------------------------------------|----------------------------------------------------------------------------------------------------|----------------------------------------------------------------------------------------------------|-------------------|
| Stromyersorgung                                | <ul> <li>Die Hauptstromversorgung ist nicht<br/>eingeschaltet.</li> </ul>                                                                             | •Den MAIN POWER-Schalter einschalten.                                                                                                    | P.12              |
| kann nicht                                     | <ul> <li>Das Netzkabel ist abgetrennt.</li> </ul>                                                                                                    | Das Netzkabel richtig an eine Netzdose     anschlißen                                                                                                    | P.8               |
| eingeschaltet<br>werden.                       | <ul> <li>Seit dem Ausschalten der<br/>Stromversorgung sind noch keine 60<br/>Sekunden vergangen.</li> </ul>                                           | •Wenn die Stromversorgung ausgeschaltet wurde,<br>mindestens 60 Sekunden warten, bevor der<br>Netzschalter wieder eingeschaltet wird.                                                                                                    | P.12              |
| Kein Bild und kein                             | <ul> <li>Die Eingangsquelle ist nicht richtig<br/>eingestellt.</li> </ul>                                                                             | •Den richtigen Eingang einstellen, indem die<br>Eingangswahltaste am Projektor oder an der                                                                                                    | P.7, 9,<br>12, 17 |
| Ton                                            | <ul> <li>Die Verdrahtung des Projektors ist<br/>falsch.</li> </ul>                                                                                    | <ul> <li>Das Kabel richtig anschließen.</li> </ul>                                                                                                    | P.8, 27           |
| Nur Bild wird                                  | <ul> <li>Die Verdrahtung des Projektors ist falsh.</li> </ul>                                                                                         | <ul> <li>Das Kabel richtig anschließen.</li> </ul>                                                                                                    | P.8, 27           |
| angezeigt, aber                                | <ul> <li>Die Lautstärke ist auf Minimum<br/>eingestellt.</li> </ul>                                                                                   | •Die VOLUME-Taste drücken.                                                                                                    | P.9, 16           |
| Kein Ion                                       | •Die Stummschaltiung ist aktiviert.                                                                                                    | •Die MUTE-Taste drücken.                                                                                                    | P.7, 9            |
| Nur Ton kann                                   | <ul> <li>Die Verdrahtung des Projektors ist falsh.</li> </ul>                                                                                         | <ul> <li>Das Kabel richtig anschließen.</li> </ul>                                                                                                    | P.8, 27           |
| vernommen<br>werden, aber kein                 | •Die Helligkeit ist vollständig abgedunkelt.                                                                                                    | •Die MENU-Taste drücken, HELLE wählen und                                                                                                    | P.16              |
| Bild                                           | <ul> <li>Objektivdeckel angebrancht.</li> </ul>                                                                                                    | •Objektivdeckel abnehmen.                                                                                                    | P.12              |
| Farbe ist schwach<br>und Farbton ist<br>falsch | Farbe und Farbton wurden faisch eingestellt.                                                                                                    | Farbe und Farbton richtig einstellen.                                                                                                    | P.16              |
| Rild ist dunkal                                | •Helligkeit und Kontrast sind falseh                                                                                                    | <ul> <li>Helligkeit und Kontrast richtig einstellen.</li> </ul>                                                                                                    | P.16              |
| Bild ist durikel                               | •Die Lampe wurde nicht eingestellt.                                                                                                    | •Die Lampe erneuern.                                                                                                    | P.29              |
| Bild ist nicht scharf                          | Fokus oder H.PHASE nicht angepaßt.                                                                                                    | Fokus oder H.PHASE einstellen.                                                                                                    | P.12, 16          |
| LAMP-<br>Kontrolleuchte<br>leuchtet rot.       | Störung mit der Lampe.                                                                                                    | Die Stromversorgung ausschalten und den<br>Projektor für 45 Minuten abkühlen lassen; danach<br>die Stromversorgung wieder einschalten.                                                                                                    | P.31              |
| TEMP-<br>Kontrolleuchte<br>leuchtet rot.       | Das Jnnere das Projektors ist zu heiß.                                                                                                    | <ul> <li>Die Belüftungslöcher nicht blockieren.</li> <li>Den Luftfilter reinigen.</li> <li>Den Projektor bei Temperaturen von 35 ℃ oder<br/>weniger verwenden.</li> </ul>                                                                      | P.5<br>P.28       |
| Die fernbediente<br>Maus arbeitet nicht.       | <ul> <li>Das kabel wurde angeschlossen,<br/>nachdem die Stromversorgung<br/>eingeschaltet wurde.</li> <li>Das RGBsignal ist nicht gewählt.</li> </ul> | <ul> <li>Unbedingt den Vorgang in der folgenden<br/>Reihenfolge ausführen: (1)kabel anschließen.<br/>(2)Projektor einschalten. (3)PC einschalten.</li> <li>Das RGBsignal einspeisen und die<br/>Eingangsquelle wählen und anzeigen.</li> </ul> | P.22              |

Ein heller Punkt kann im Bild gesehen werden. Dies ist eine Eigenschaft des Flüssigkristalls und stellt kein Problem dar.

# Technische Daten . Änderungen der technischen Daten ohne Vorankündigung vorbehalten.

| Produktbezeichnung                  |                                            | Flüssigkristall-Projektor                                                                                                    |                                                         |  |
|-------------------------------------|--------------------------------------------|----------------------------------------------------------------------------------------------------|---------------------------------------------------------|--|
| Modellbezeichnung                   |                                            | dv325                                                                                                    |                                                         |  |
| Anzeigesystem                       |                                            | 3 Flüssigkristall-Tafein, 3 Primärfarben-Lichtverschluß system                                                                                         |                                                         |  |
| Flüssigkristall-<br>Tafel           | Tafel-Größe                                | 23mm                                                                                                    |                                                         |  |
|                                     | Treibersystem                              | Aktive TFT-Matrix                                                                                                    |                                                         |  |
|                                     | Anzahl der Pixel                           | 786,432 pixel (V768 $	imes$ H1024)                                                                                                    |                                                         |  |
| Objektiv                            |                                            | Zoom-Objektiv F=1,7 bis 2,0 f=38 bis 49mm                                                                                                    |                                                         |  |
| Lampe                               |                                            | UHP lampe 150W                                                                                                    |                                                         |  |
| Lautsprecher                        |                                            | 1W+1W (Stereo)                                                                                                    |                                                         |  |
| Stromversorgung                     |                                            | Wechselstrom 100bis 120V, 2,9A/220bis 240V, 1,3A                                                                                                    |                                                         |  |
| Leistungsaufnahme                   |                                            | 260W                                                                                                    |                                                         |  |
| Zul. Betriebstemperatur             |                                            | 0 ~ 35℃                                                                                                    | Aufbewahrung Temperatur angebot $-20 \sim 60^{\circ}$ C |  |
| Abmessungen (B $	imes$ H $	imes$ T) |                                            | 248mm X 100mm (einschlie ßlich Fußeinsteller) X 330mm (einschlie ßlich objektiv).<br>248mm X 106mm (ohne Fußeinsteller) X 336mm (ohne objektiv).       |                                                         |  |
| Gewicht                             |                                            | 4,5kg                                                                                                    |                                                         |  |
| Eingangs/<br>Ausgangsbu-<br>chse    | Videosignal-<br>Eingangsbuchsen            | S-VIDEO : Mini-DIN4 pol Buchse<br>VIDEO : Cinch-Buchse<br>AUDIO : Cinch-Buchse                                                                         |                                                         |  |
|                                     | RGB-Eingangs/<br>Ausgangssignalbu-<br>chse | RGB-signal : D-sub 15 pol Buchse (Buchse)<br>AUDIO : Stereo-Mini-Buchse                                                                                |                                                         |  |
|                                     | Steuersignalbuchse                         | D-sub 15 pol Buchse (Stecker)                                                                                                    |                                                         |  |
| Zubehör                             |                                            | Fernbedienung1Video/Audio-kabel1Netzkabel2Maus-kabel3Batterie AA (Mignon(Aikali))2S-kabel1RGB-kabel1Stereo-mini-kabel1MAC-Adapter1Bedienungsanleitung1 |                                                         |  |

# Maßzeichnung

Alle Abmessungen sind in Millimetern angegeben.

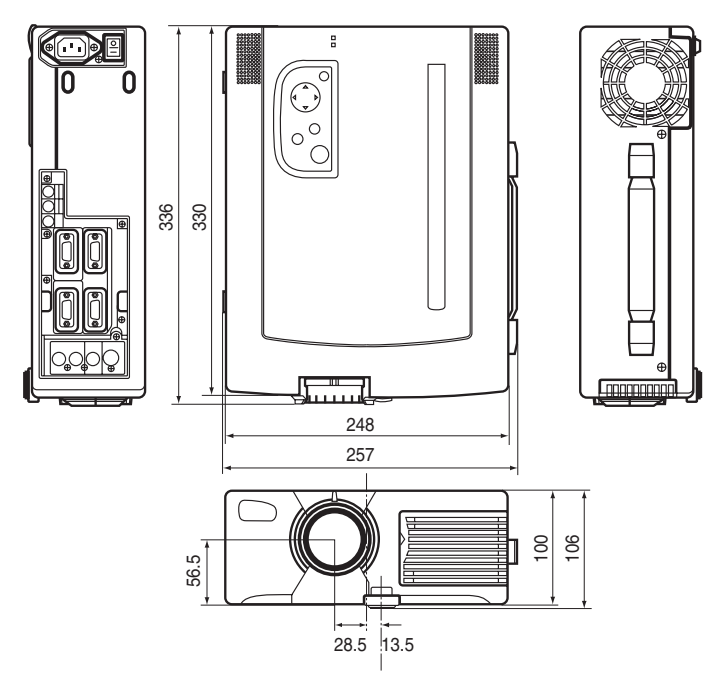